## Technical Bulletin

Reissued:20-Dec-13

Model: Booklet Finisher SR3160/SR3170 Date: 12-Nov-13 No.: RD688002b

#### **RTB Reissue**

| The items in <i>bold italics</i> were corrected or added. |
|-----------------------------------------------------------|
|-----------------------------------------------------------|

| Subject: Staple misalignment (3 mm or more) occurs    |                   |               | Prepared by: Yuji Urushihara |                         |  |
|-------------------------------------------------------|-------------------|---------------|------------------------------|-------------------------|--|
| From: 1st Tech Service Sect. MFP/P Tech Service Dept. |                   |               |                              |                         |  |
| Classification:                                       | ☐ Troubleshooting | Part informat | tion                         | Action required         |  |
|                                                       | 🗌 Mechanical      | Electrical    |                              | Service manual revision |  |
|                                                       | Paper path        | Transmit/rec  | eive                         | Retrofit information    |  |
|                                                       | Product Safety    | 🗌 Other (     | )                            | 🗌 Tier 2                |  |

#### Note: The contents of this RTB also apply to the SR4090/SR4100 finishers.

### SYMPTOM

Staple misalignment (3mm or more) occurs.

Sample:

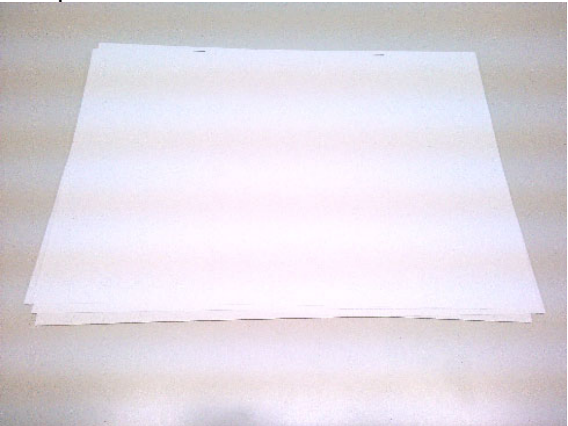

### CAUSE

#### Cause 1:

The paper contacts the jogger fence and skews inside the staple tray during standby.

#### Cause 2:

The side to side registration is not aligned when the paper is being transported from the mainframe to the finisher.

## Technical Bulletin

**PAGE: 2/6** 

Reissued:20-Dec-13

Model: Booklet Finisher SR3160/SR3170

Date: 12-Nov-13 No.: RD688002b

### SOLUTION

#### **Production line**

The shape of the bracket was changed and applied from the following cut-in S/N:

| Model   | Cut-in S/N  |
|---------|-------------|
| D688-17 | E783Q810001 |
| D689-17 | E793Q910001 |
| D703-17 | E433Q810077 |
| D704-17 | E443Q810008 |

#### In the field

#### For Cause 1:

Update the firmware to Ver. **02.000.10** or newer to increase the width of the jogger fences when in standby mode from 7mm to **10mm**.

For Cause 2: See the procedure below.

### Technical Bulletin

#### Reissued:20-Dec-13

| Model: Booklet Finisher SR3160/SR3170 | Date: 12-Nov-13 | No.: RD688002b |
|---------------------------------------|-----------------|----------------|
|---------------------------------------|-----------------|----------------|

#### Procedure

Attach the modified docking bracket to make it possible to adjust side-to-side registration at the joint between mainframe and finisher in accordance with the procedure below.

#### P/N:D6887610: for the docking bracket [A]

1. Secure the docking bracket [A] in its default attachment position (screws x 4).

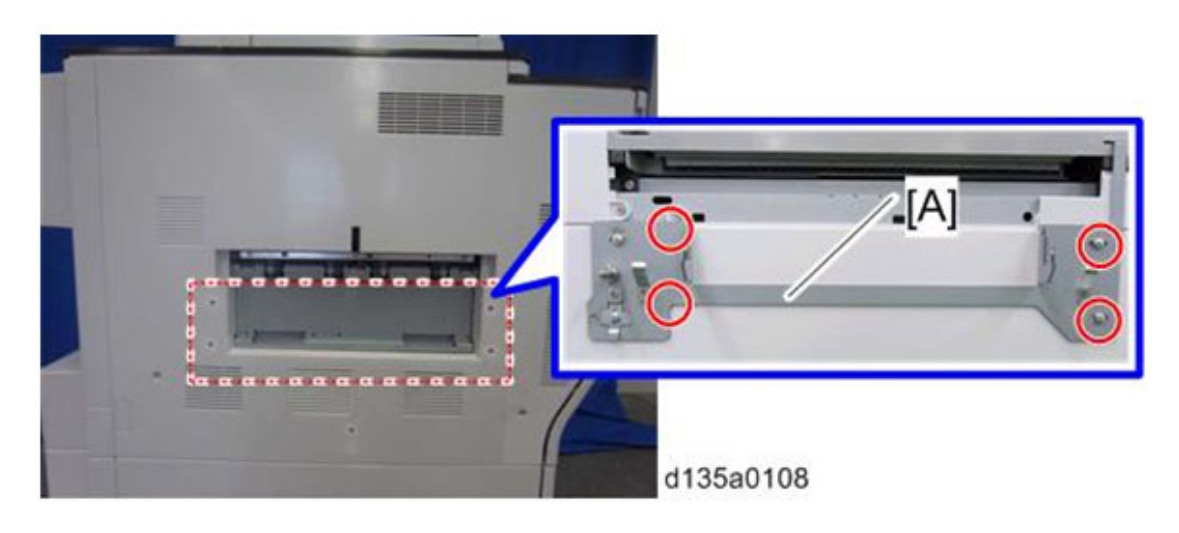

Default attachment position (The screw head is centered)

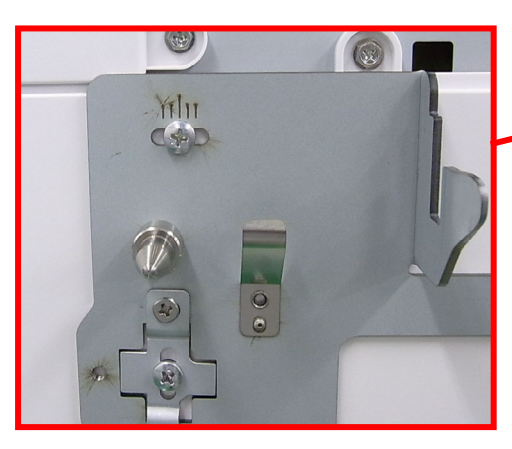

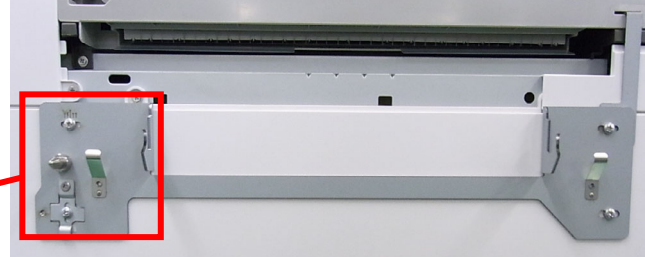

Technical Bulletin

Reissued:20-Dec-13

Model: Booklet Finisher SR3160/SR3170 Date: 12-Nov-13

No.: RD688002b

- 2. Check the side-to-side registration by exiting to the proof tray.
- 2-1. Print out an A3 sheet to the proof tray.
- 2-2. Using the markings on the front-most exit roller (see the photo below), check to see where the paper edge is located when the paper is exited. For purposes of accuracy, print out about 5 sets.

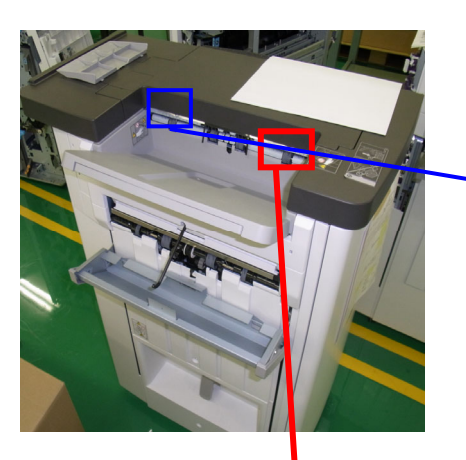

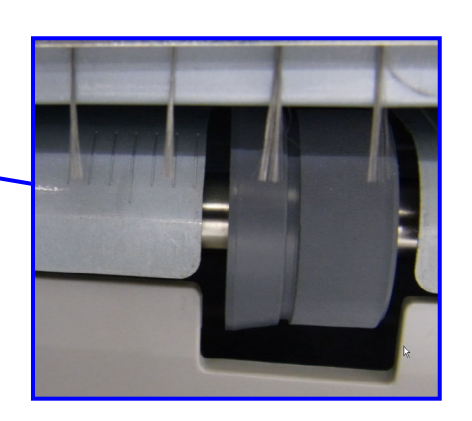

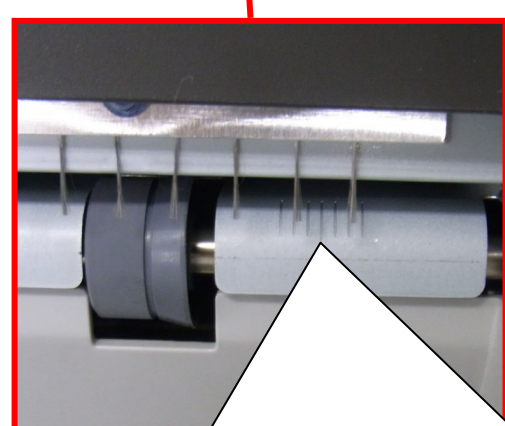

Make sure to use the markings on the FRONT exit rollers The roller markings at the rear side are for DLT sized paper only, and do not apply to this

Each marking represents 2mm.

- 1. If the paper edge is lined up with the center marking, this means the paper is aligned correctly.
- 2. If the paper edge is lined up with any marking to the right of center, this means the paper is shifted toward the front.
- 3. If the paper edge is lined up with any marking to the left of center, this means the paper is shifted toward the rear.

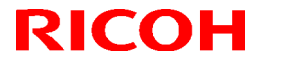

Reissued:20-Dec-13

Model: Booklet Finisher SR3160/SR3170 Date: 12-Nov-13 No.: RD688002b

3. Attach the small bracket to the docking bracket as shown (using the screw hole shown by the red arrow), which will allow the docking bracket to slide side-to-side. Then, reattach the docking bracket to the machine.

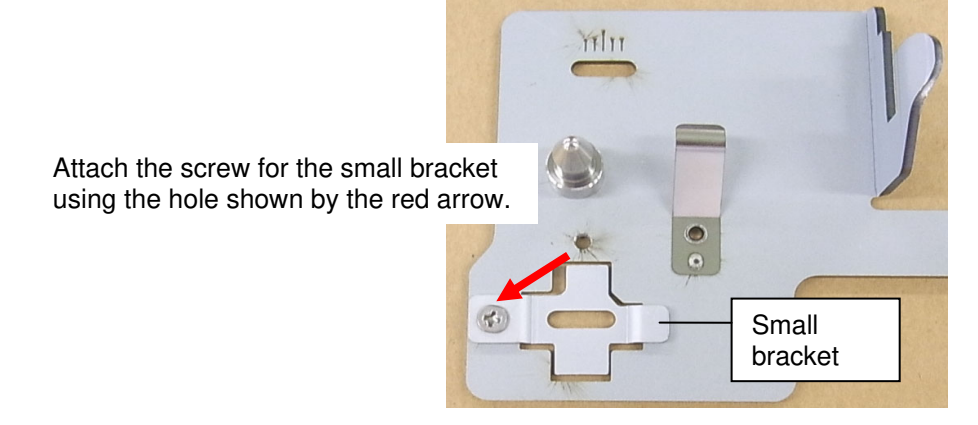

- 3-1. If the paper shifts forward (toward the operator side), slide the docking bracket by the same amount in the same direction. This is to move the finisher toward the operator side. Note: Each scale marking represents 2mm.
  - 3-1. Ex: Paper is shifted 4mm from center toward the front

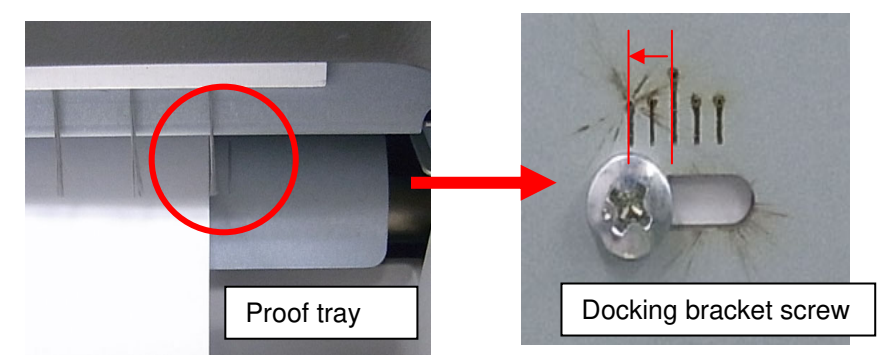

3-2. If the paper shifts toward the rear (non-operator side), slide the bracket in the same direction as described below.

Reissued:20-Dec-13

Model: Booklet Finisher SR3160/SR3170 Date: 12-Nov-13 No.: RD688002b

3-2. Ex: Paper is shifted 4mm from center toward the rear

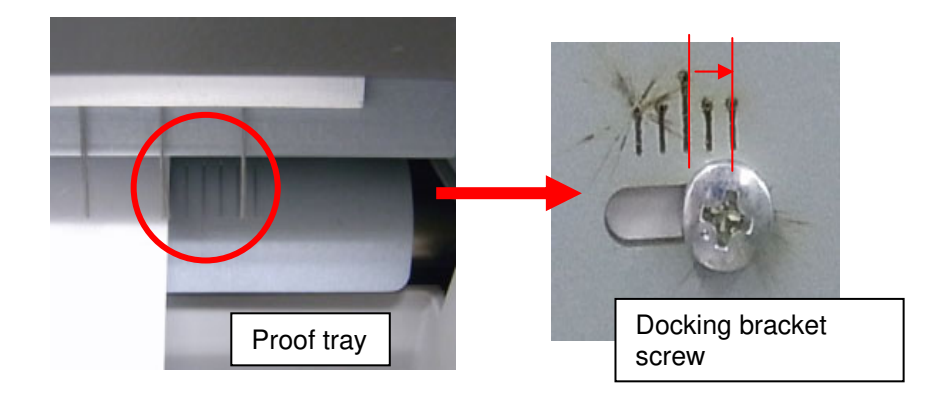

4. Check the side-to-side registration by printing out to the proof tray. If the registration is still not corrected, do Steps 3 and onward one more time.

## Technical Bulletin

Reissued:2-Jun-14

Model: Finisher\_SR3160/SR3170

Date: 18-Nov-13

No.: RD688003b

#### **RTB Reissue**

The items in *bold italics* were corrected or added.

| Subject: JAM 157  |                                                                                                    |                                                        | Prepared by: Y. Urushihara |                                                                                                    |  |
|-------------------|----------------------------------------------------------------------------------------------------|--------------------------------------------------------|----------------------------|----------------------------------------------------------------------------------------------------|--|
| From: 1st Tech Se | ervice Sect., MFP/P Tech Serv                                                                       | ice Dept.                                              |                            |                                                                                                    |  |
| Classification:   | <ul> <li>Troubleshooting</li> <li>Mechanical</li> <li>Paper path</li> <li>Product Safety</li> </ul> | Part informat<br>Electrical<br>Transmit/rec<br>Other ( | tion<br>eive<br>)          | <ul> <li>Action required</li> <li>Service manual revision</li> <li>Retrofit information</li> <li>Tier 2</li> </ul> |  |

#### Note: The contents of this RTB also apply to the SR4090/SR4100 finishers.

#### SYMPTOM

Jam (Jam code 157) occurs when using two-spot stapling.

### CAUSE

The staple of a stapled set catches on the guide Mylar attached to the jogger fence when the paper is output to the tray.

### SOLUTION

#### **Production line**

The shape of the Mylar was changed and applied from the following cut-in S/N:

| Model   | Cut-in S/N  |
|---------|-------------|
| D688-17 | E783Q710696 |
| D689-17 | E793Q810284 |
| D703-17 | E433Q910001 |
| D704-17 | E443Q710191 |

#### In the field

Temporary measures

Push down the mylar to prevent the staple from catching on the mylar

Permanent measures Replace the Mylar with the modified one *P/N: D6884198: GUIDE:STAPLER:REAR D6884199: GUIDE:STAPLER:FRONT* 

## Technical Bulletin

Reissued:2-Jun-14

Model: Finisher\_SR3160/SR3170

Date: 18-Nov-13

No.: RD688003b

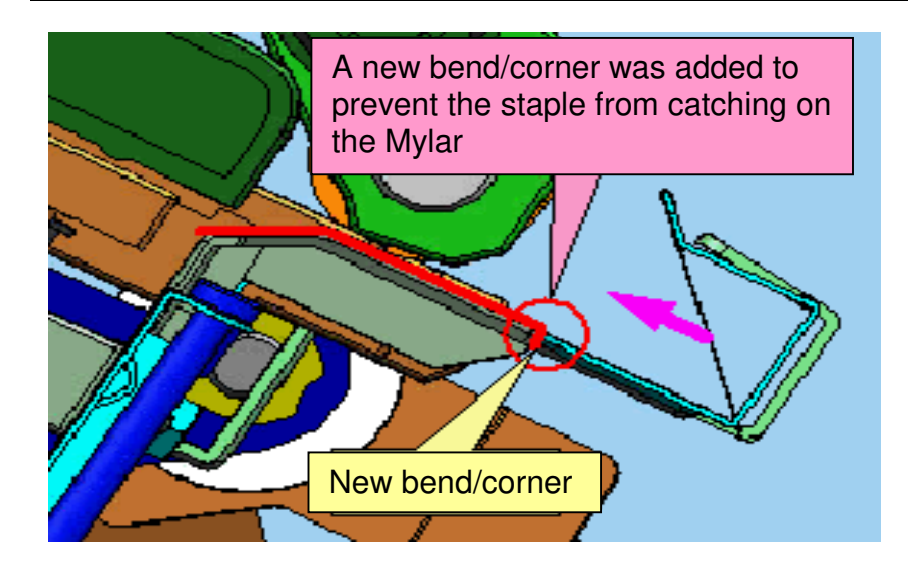

### Technical Bulletin

Reissued:24-Dec-13

Model: Finisher\_SR3160/SR3170

Date: 18-Nov-13

No.: RD688004a

#### **RTB Reissue**

The items in *bold italics* were corrected or added.

| Subject: Paper Ja                                      | am                |               | Prepared | d by: Y. Urushihara     |
|--------------------------------------------------------|-------------------|---------------|----------|-------------------------|
| From: 1st Tech Service Sect., MFP/P Tech Service Dept. |                   |               |          |                         |
| Classification:                                        | ☑ Troubleshooting | Part informat | tion     | Action required         |
|                                                        | Mechanical        | Electrical    |          | Service manual revision |
|                                                        | Paper path        | Transmit/rec  | eive     | Retrofit information    |
|                                                        | Product Safety    | 🗌 Other (     | )        | Tier 2                  |

Note: The contents of this RTB also apply to the SR4090/SR4100 finishers.

#### SYMPTOM

Paper Jam occurs when the paper exits to the tray

### CAUSE

The stapled set touches the tray at an unexpected angle upon exit to the exit tray (due to paper curl or other factor)

### SOLUTION

#### **Production line**

The mylar has been added to the leading edge paper guide (two at both front/back) from the following cut-in S/N:

| Model   | Cut-in S/N  |
|---------|-------------|
| D688-17 | E783Q610848 |
| D689-17 | E793Q710001 |
| D703-17 | E433Q710001 |
| D704-17 | E443Q710001 |

#### In the field

Add Mylars to the leading edge paper guide (two at both front/back) in accordance with following procedure. (P/N D6884218)

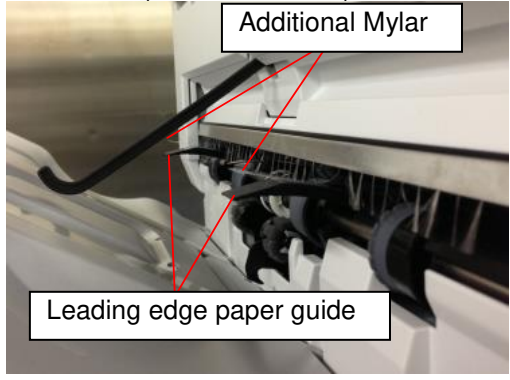

## Technical Bulletin

Reissued:24-Dec-13

| Model: Finisher_SR3160/SR3170 Date: 18-Nov-13 No.: R |
|------------------------------------------------------|
|------------------------------------------------------|

Procedure to attach mylar (two locations)

1. Remove the upper cover and proof tray

2. Rotate the paper exit open/close guide plate drive belt toward A following the pink arrow and open the paper exit open/close guide plate completely

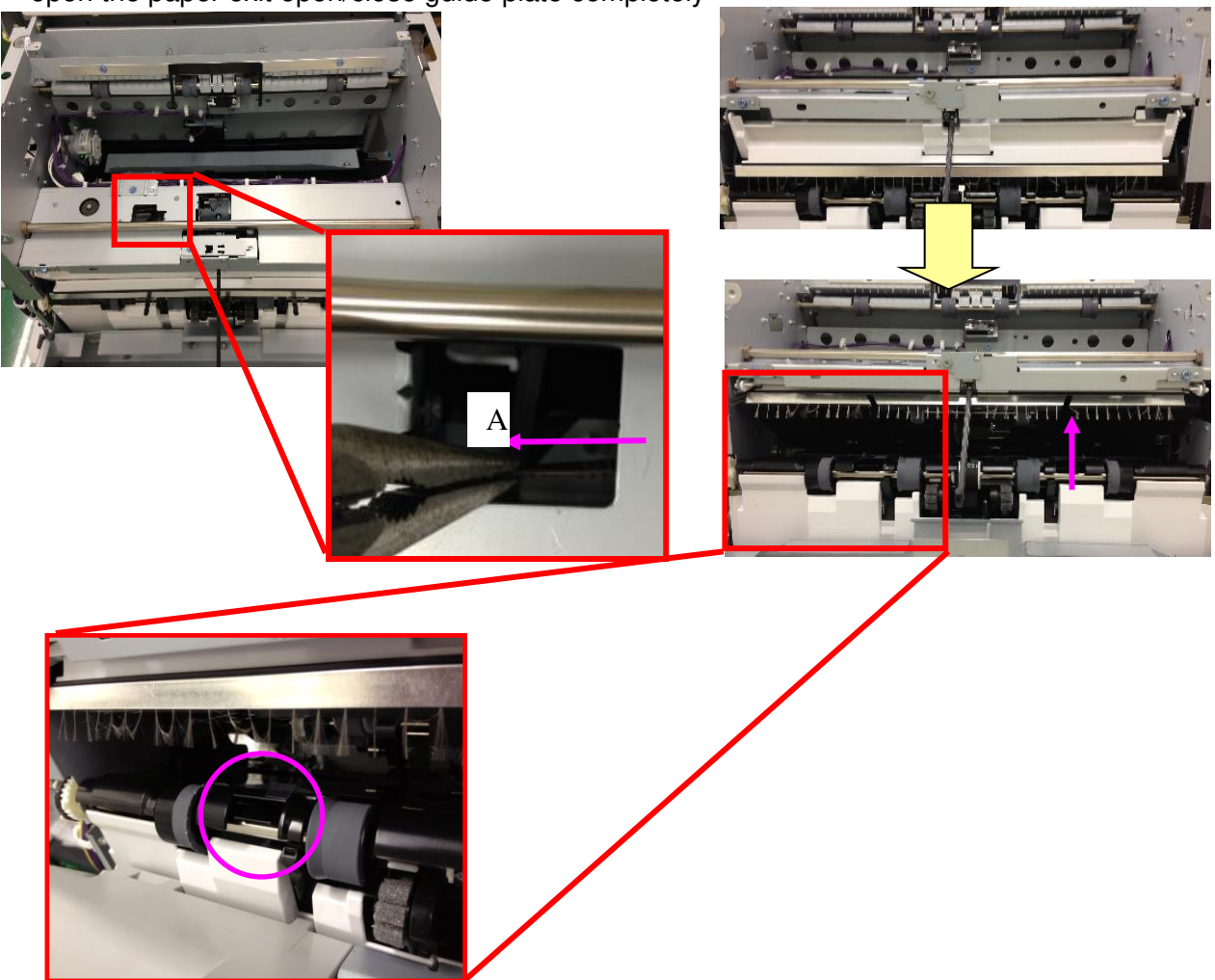

3. Pull out the guide plate (Front and Rear)

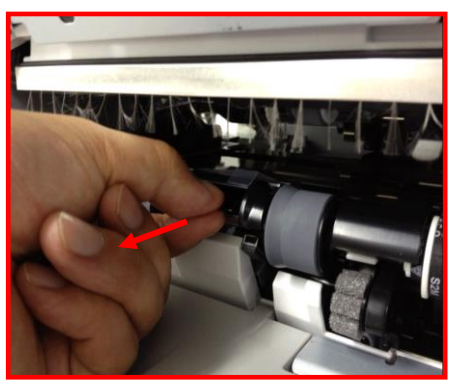

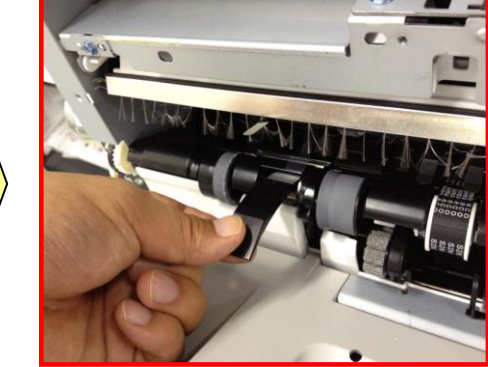

Pull out the guide plate at both front and rear at the same time

## Technical Bulletin

Reissued:24-Dec-13

| Model: Finisher_SR3160/SR3170 Da | ate: 18-Nov-13 | No.: RD688004a |
|----------------------------------|----------------|----------------|
|----------------------------------|----------------|----------------|

4. Clean the surface of the mylar attachment area (Pink line area) both front and rear with alcohol

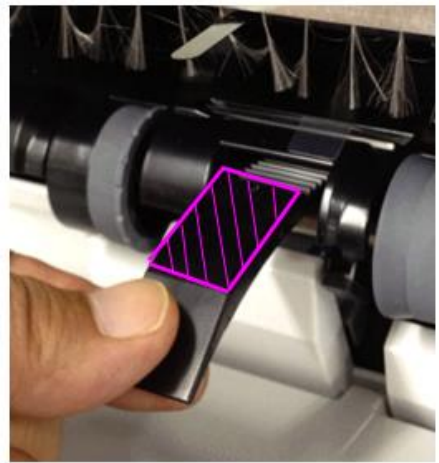

5. Attach the mylar to the guide (black colored part) at two locations

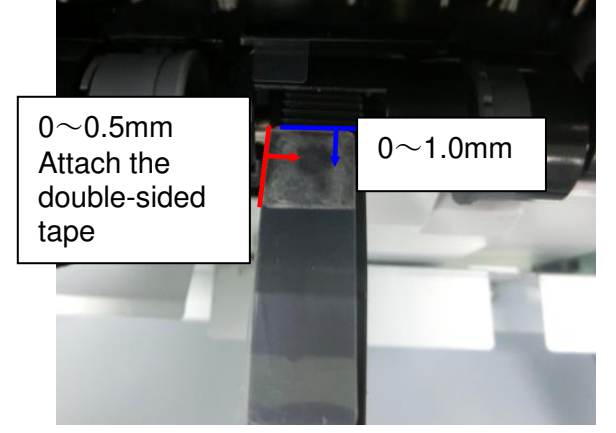

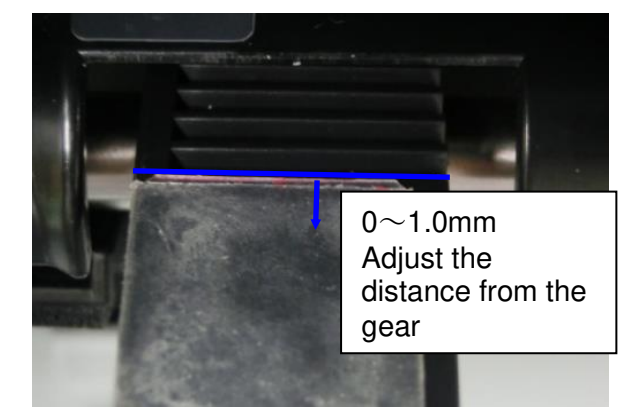

- · Check if the mylar is attached at the correct area or not
- 6. Re-attach the proof tray and upper cover

## Technical Bulletin

#### **PAGE: 1/1**

| Model: Finisher_SR3160/SR3170 Dat                      |                 |              | e: 18-Nov-1 | 3               | No.: RD688005 |                   |
|--------------------------------------------------------|-----------------|--------------|-------------|-----------------|---------------|-------------------|
| Subject: 2mm or                                        | Prepared        | by: ۲. Լ     | Jrushihara  |                 |               |                   |
| From: 1st Tech Service Sect., MFP/P Tech Service Dept. |                 |              |             |                 |               |                   |
| Classification:                                        | Troubleshooting | Part info    | ormat       | tion [          | Action        | n required        |
|                                                        | Mechanical      | Electrical   |             | Electrical Serv |               | e manual revision |
|                                                        | Paper path      | Transmit/rec |             | eive [          | Retrof        | fit information   |
|                                                        | Product Safety  | Other (      |             | ) [             | ] Tier 2      |                   |

### SYMPTOM

One or more sheets in a stapled set is shifted up to 2mm along the paper feed direction with respect to the other sheets in the set.

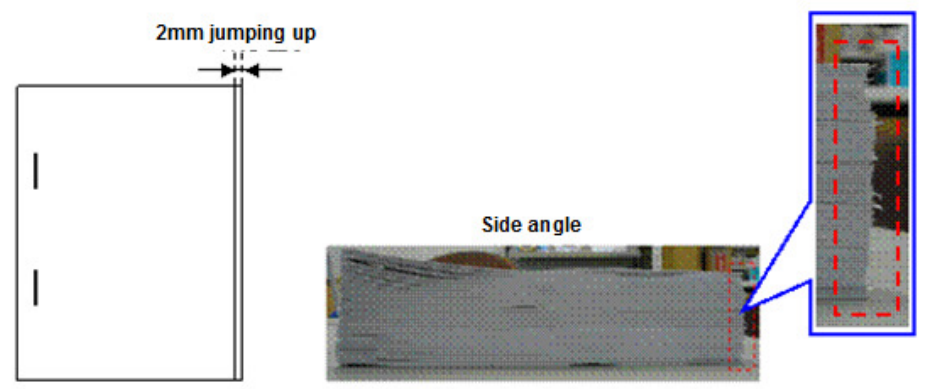

### CAUSE

Sometimes, the width of the jogger fences during stacking is narrower than expected. As a result, one or more of the sheets juts out from the stack when the jogger fences close.

### SOLUTION

- 1. Set **SP6107** ([JogPosAdj(CrnrStplr):2K/3K FIN]) to a higher value within the setting range of **1.0mm 1.5mm.**
- 2. Make some test printouts and check the alignment of the paper.

#### Note:

- This check is necessary because if the value of SP6107 is too high, the jogger fences will be too far apart.
- SP6107 adjusts the width of the jogger fences (along the paper feed direction) used during pre-stacking. A higher value increases this width, while a lower value decreases the width.

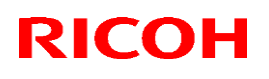

| Model: MET-C1 Punch Unit                              |                              |                       | Date   | e: 20-Dec-13                 | No.: RD688006      |  |
|-------------------------------------------------------|------------------------------|-----------------------|--------|------------------------------|--------------------|--|
| Subject: Jam 152                                      |                              |                       | Pre    | Prepared by: Yuji Urushihara |                    |  |
| From: 1st Tech Service Sect. MFP/P Tech Service Dept. |                              |                       |        |                              |                    |  |
| Classification:                                       | Troubleshooting Part informa |                       | ation  | Action                       | n required         |  |
|                                                       | Mechanical                   | Mechanical Electrical |        | Servic                       | ce manual revision |  |
|                                                       | Paper path Transmit/rec      |                       | eceive | Retro                        | fit information    |  |
|                                                       | Product Safety               | 🗌 Other (             | )      | 🗌 Tier 2                     |                    |  |

Note: The contents of this RTB apply to both punch units for SR3140/3150 and SR3160/SR3170 finishers.

### **SYMPTOM**

Jam 152

### CAUSE

The paper may catch on the Mylar along the paper path inside the punch unit.

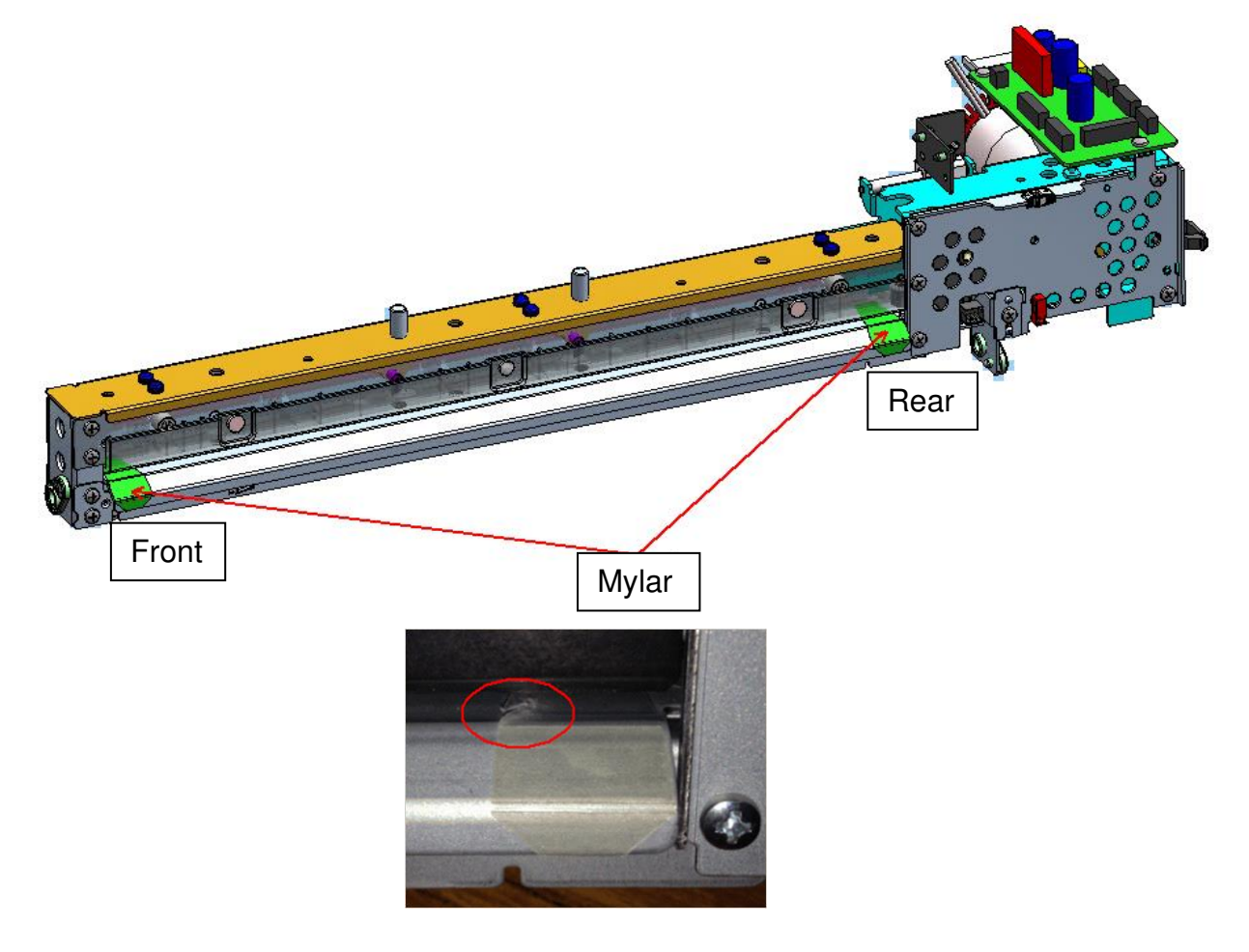

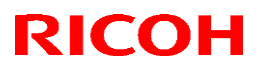

| Model: MET-C1 Punch Unit D | Date: 20-Dec-13 | No.: RD688006 |
|----------------------------|-----------------|---------------|
|----------------------------|-----------------|---------------|

#### SOLUTION

#### **Production line**

The Mylar has been deleted.

**Note:** This Mylar was initially added to cover the holes in the frame used during factory assembly. However, it was determined that these holes do not have any effect on paper transport.

| Model   | Cut-in Lot Number |
|---------|-------------------|
| D717-17 | ТВА               |
| D717-27 | ТВА               |
| D717-21 | ТВА               |
| D717-28 | ТВА               |
| D706-00 | ТВА               |
| D706-01 | ТВА               |
| D706-02 | TBA               |

#### In the field

Do the following if the symptom occurs, at the next service visit, or at machine installation:

- Remove the punch unit from the machine
- Remove the two Mylars inside the punch unit (two different locations)

## Technical Bulletin

#### **PAGE: 1/5**

| Model:Booklet Finisher SR3170 Dat                      |                   | Dat            | e: 14-Mar- | 14              | No.: RD688007 |                   |
|--------------------------------------------------------|-------------------|----------------|------------|-----------------|---------------|-------------------|
| Subject: Jam152 on punch with SR3160/3170/4090/4100    |                   | Prepared       | d by: N. Y | <i>l</i> oshida |               |                   |
| From: 1st Tech Service Sect., MFP/P Tech Service Dept. |                   |                |            |                 |               |                   |
| Classification:                                        | ☐ Troubleshooting | 🗌 Part informa |            | tion            | Action        | required          |
|                                                        | Mechanical        | Electrical     |            |                 | Servic        | e manual revision |
|                                                        | Paper path        | Transmit/red   |            | eive            | Retrof        | it information    |
|                                                        | Product Safety    | Other (        |            | )               | Tier 2        |                   |

### SYMPTOM

Jam 152 occurs or the paper is damaged by the SR3160/3170/4090/4100 with punch unit installed.

### CAUSE

The paper contacts the Mylar on the punch unit (circled in red below).

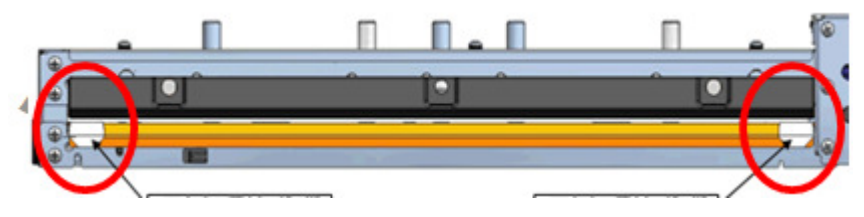

### SOLUTION

**Production line** This Mylar has been deleted.

#### Cut-in Serial Numbers:

| D70600 | Punch unit (NA)  | 2012/12<br>production | E463QC00001 |
|--------|------------------|-----------------------|-------------|
| D70601 | Punch unit (EU)  | 2012/12<br>production | E463QC10001 |
| D70602 | Punch unit (NE)  | ТВА                   | ТВА         |
| D70603 | Punch unit (CHN) | 2012/12<br>production | E463QC80001 |

## Technical Bulletin

Model:Booklet Finisher SR3170

Date: 14-Mar-14

No.: RD688007

### In the field

Do the following:

- 1. Remove the rear upper cover and lower cover.
- 2. Remove the registration sensor bracket [A] (screws x2, connectors x3).

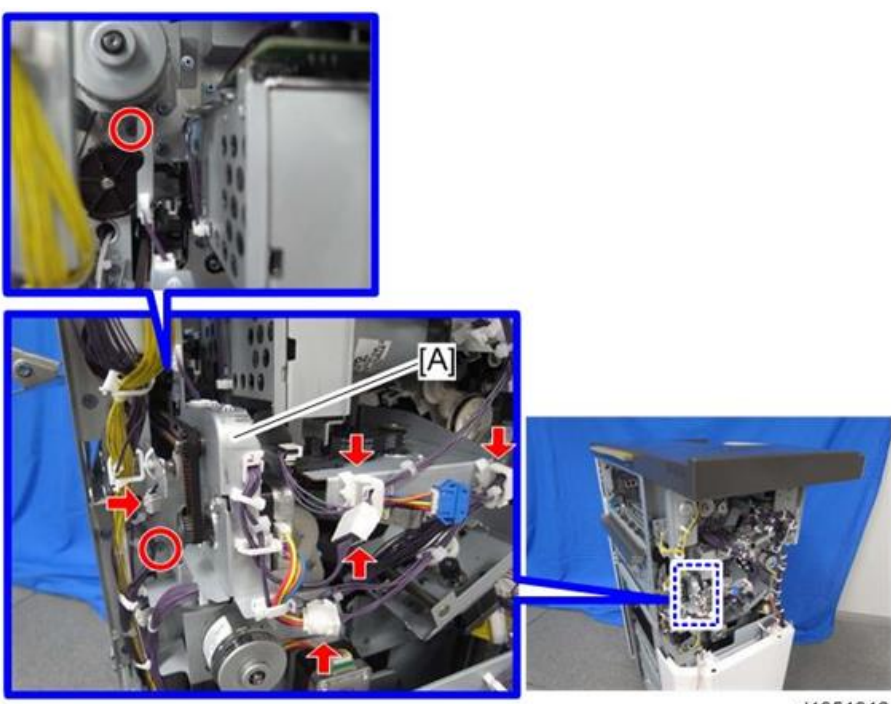

d1351312

| RICOH                         | Technical Bulletin |                 | PAGE: 3/5     |
|-------------------------------|--------------------|-----------------|---------------|
| Model:Booklet Finisher SR3170 |                    | Date: 14-Mar-14 | No.: RD688007 |

3. Remove the stepper motor bracket [A] (screws x2, connectors x2).

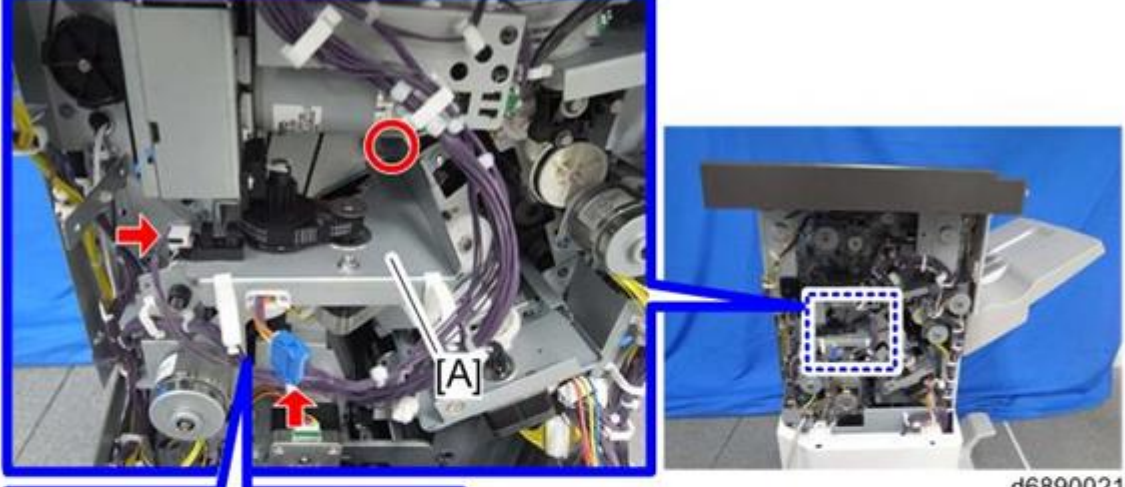

d6890021

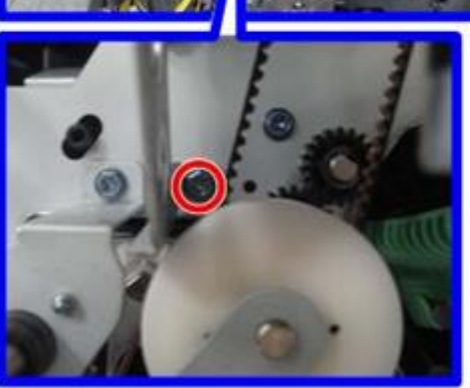

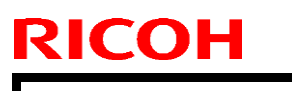

Model:Booklet Finisher SR3170

Date: 14-Mar-14

No.: RD688007

4. Pull out the punch unit [A] (screws x2, connectors x2).

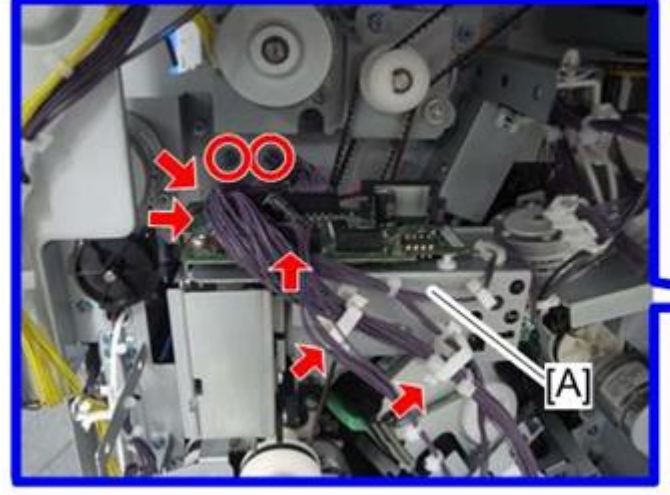

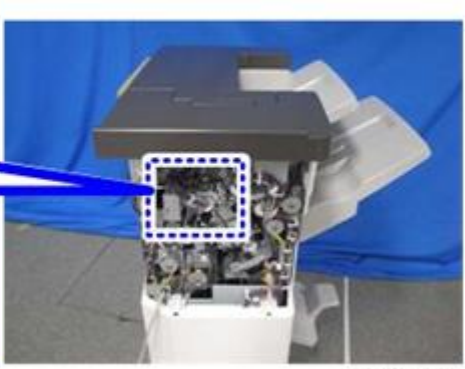

d1351314

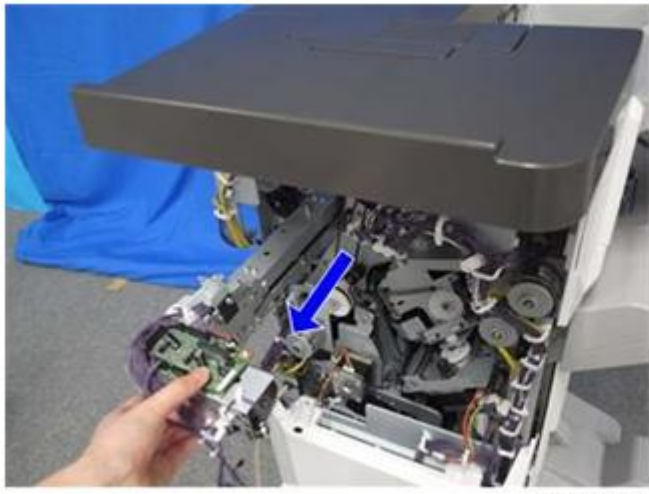

d1351315

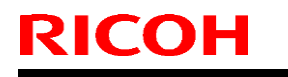

Model:Booklet Finisher SR3170

Date: 14-Mar-14

No.: RD688007

5. Remove the Mylars circled in red.

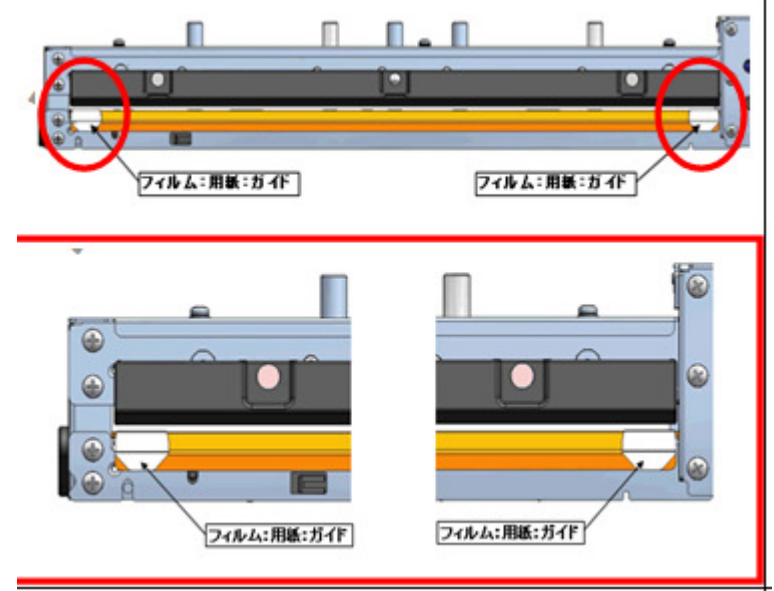

## Technical Bulletin

#### PAGE: 1/7

| Model: Finisher_     | SR3160/SR3170                                                                                       | Date: 13-May-14 No.: RD688008                                                |                               | No.: RD688008 |                                                             |
|----------------------|----------------------------------------------------------------------------------------------------|------------------------------------------------------------------------------|-------------------------------|---------------|-------------------------------------------------------------|
| Subject: Jam 153/172 |                                                                                                    | Prepared by: Yu                                                              | ıji Urushihara                |               |                                                             |
| From: 1st Tech Se    | ervice Sect. MFP/P Tech Servic                                                                      | Sect. MFP/P Tech Service Dept.                                               |                               | -             |                                                             |
| Classification:      | <ul> <li>Troubleshooting</li> <li>Mechanical</li> <li>Paper path</li> <li>Product Safety</li> </ul> | <ul> <li>Part in</li> <li>Electric</li> <li>Transr</li> <li>Other</li> </ul> | format<br>cal<br>nit/rec<br>( | tion Actio    | on required<br>ice manual revision<br>ofit information<br>2 |

Note: The contents of this RTB also apply to the SR4090/SR4100 finishers.

### SYMPTOM

A paper jam (Code 153/172) occurs.

### CAUSE

A previous jam or other force places a load on the exit pawls [A], causing the timing belt [B] to slip along the gear teeth. As a result, the home position [C] of the exit pawl is shifted and the pawl blocks part of the paper path [D].

Incorrect Condition

Correct Condition

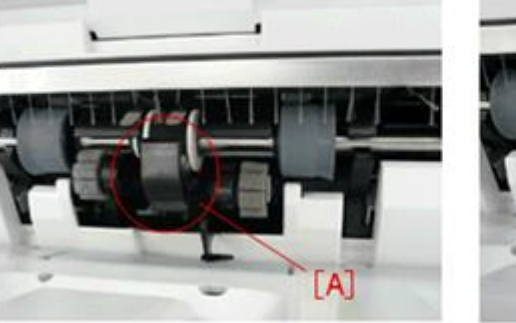

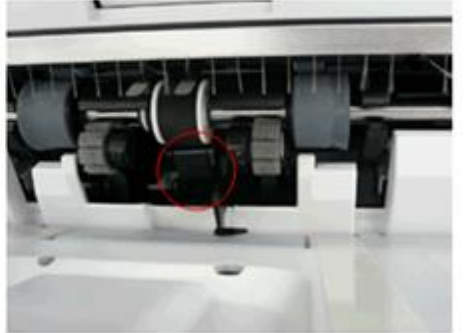

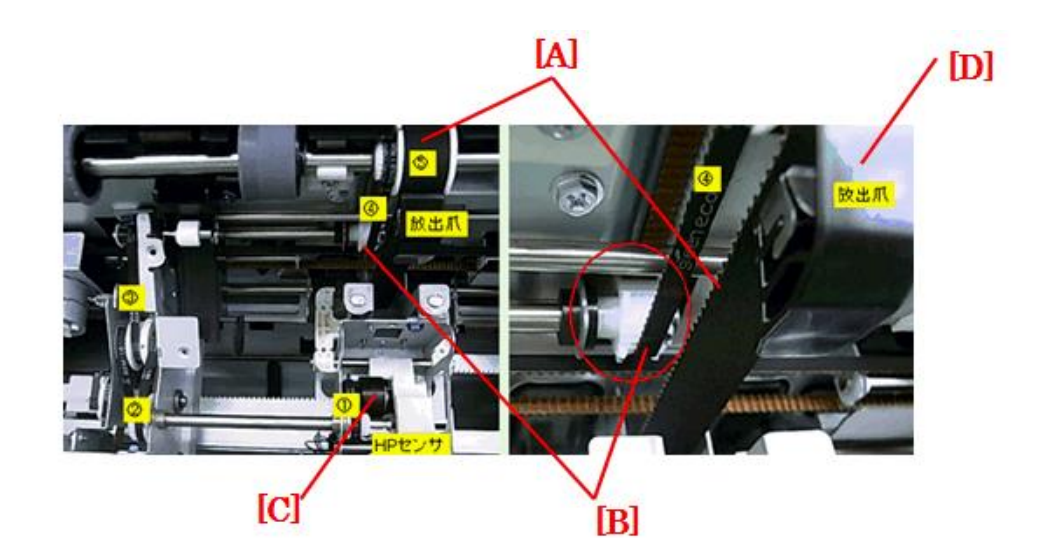

| Model: Finisher_SR3160/SR3170 | Date: 13-M |
|-------------------------------|------------|
|-------------------------------|------------|

3-May-14

No.: RD688008

#### Solution

Do the following if the symptom occurs.

#### PROCEDURE

1. Make sure the exit pawl is at its HP (home position).

Note: The pawl moves to its HP after the finisher initialization is performed.

- 2. Measure the distance between the exit bracket [A] and rear tip of the exit pawl [B] using a scale/ruler [C].
  - If this distance [D] is **NOT 51.2±2mm**, continue this procedure from Step 3 to adjust the position of the pawl manually.

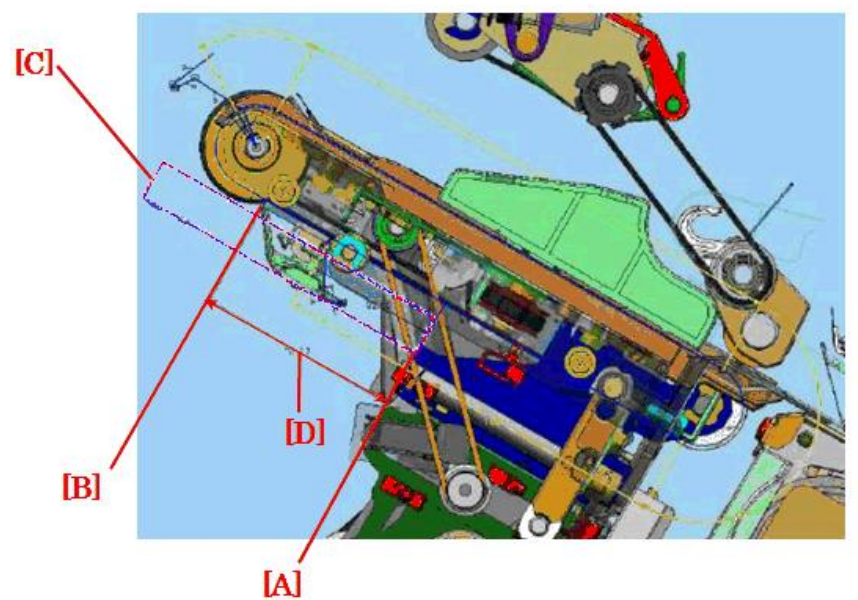

- 3. Turn the main power ON and execute finisher initialization.
- 4. Open the finisher's front cover.
- 5. Turn the exit (timing) belt.

## Technical Bulletin

**PAGE: 3/7** 

| Model: Finisher_SR3160/SR3170 | Date: 13-May-14 | No.: RD688008 |
|-------------------------------|-----------------|---------------|
|-------------------------------|-----------------|---------------|

Check the location of the bracket [A] (area shown in red).
 Note: The bracket will be clearly visible when the belt is turned.
 The location shown in yellow is the wrong area to measure the distance with a scale/ruler.

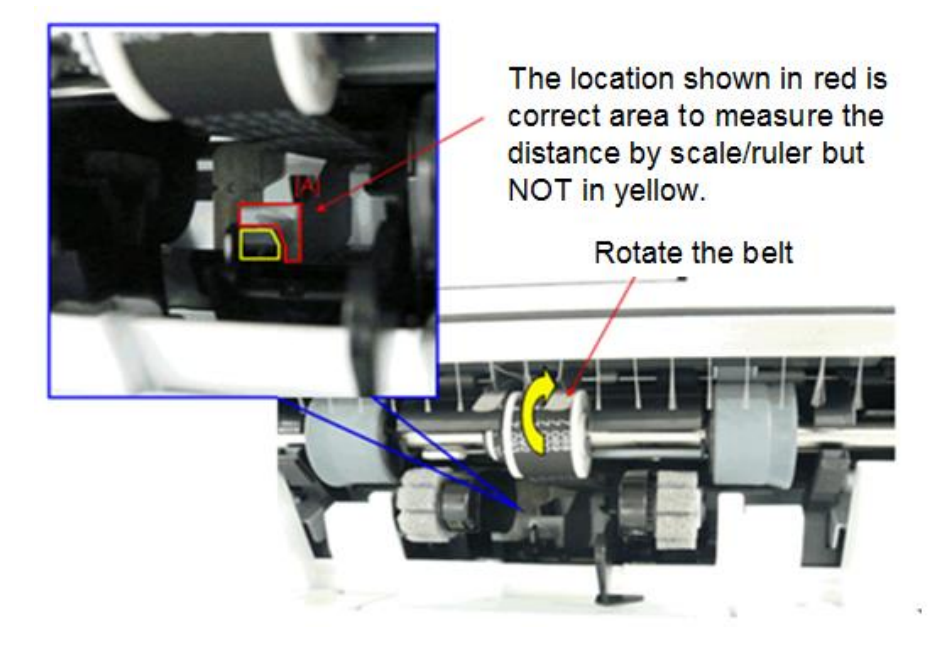

- 7. Close the finisher's front cover, and then execute finisher initialization again.
- 8. Turn the main power OFF. **IMPORTANT:** In the following steps, do not turn the belt unless the procedure instructs this.
- 9. Remove the shift tray [A] (screws x 1).
- 10. Attach the feeler [B] temporarily to the cover using tape.

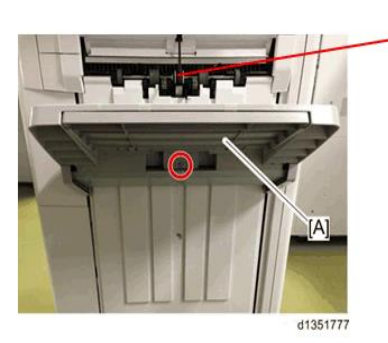

\_ [B]

### Technical Bulletin

**PAGE: 4/7** 

| Model: Finisher_SR3160/SR3170 | Date: 13-May-14 | No.: RD688008 |
|-------------------------------|-----------------|---------------|
|-------------------------------|-----------------|---------------|

- 11. Insert the ruler [C] until it contacts the bracket [A].
- 12. Measure the distance between the bracket and rear tip of the exit pawl [B] using a scale/ruler [C].
  - If this distance is **NOT 51.2±2mm**, release the timing belt [A] from the pulley by sliding it to the left [B] using a pair of needle-nosed pliers.

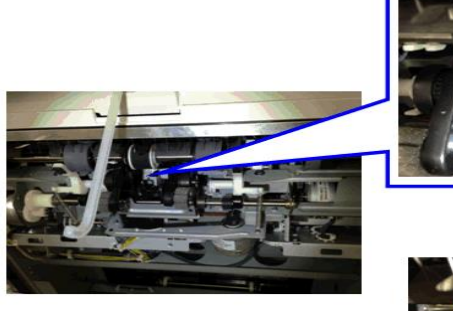

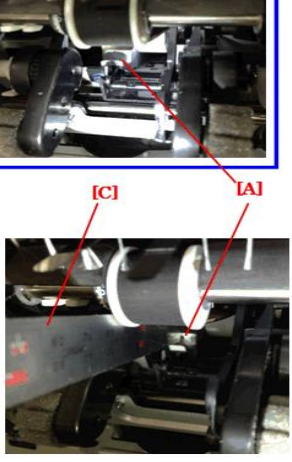

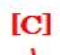

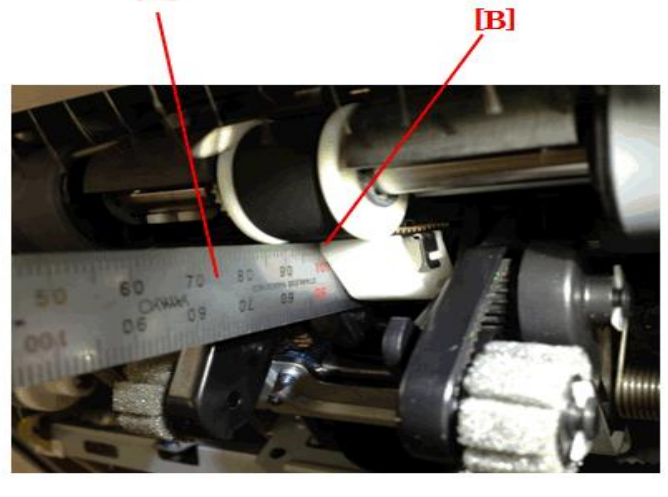

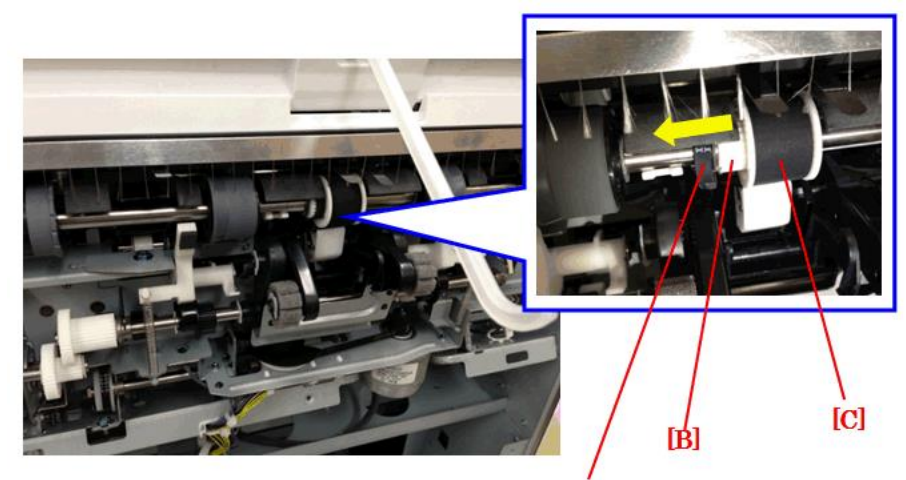

## Technical Bulletin

**PAGE: 5/7** 

Model: Finisher\_SR3160/SR3170

Date: 13-May-14

No.: RD688008

13. Turn the timing belt [C] so that the distance mentioned above is 51.2±2mm.

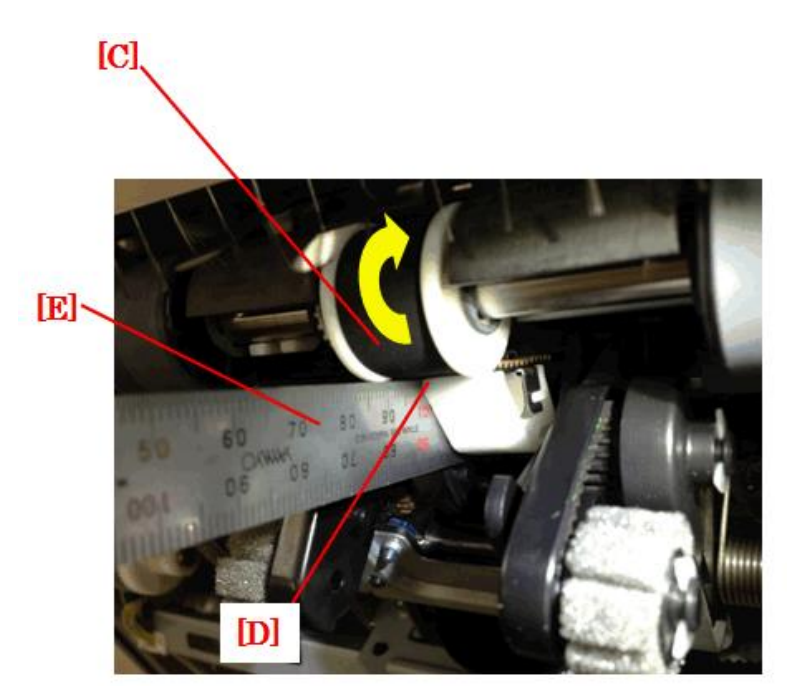

# RICOH Technical Bulletin PAGE: 6/7

Model: Finisher\_SR3160/SR3170

Date: 13-May-14

No.: RD688008

14. Slide the timing belt [A] back to the right, and reattach it to the pulley [C].

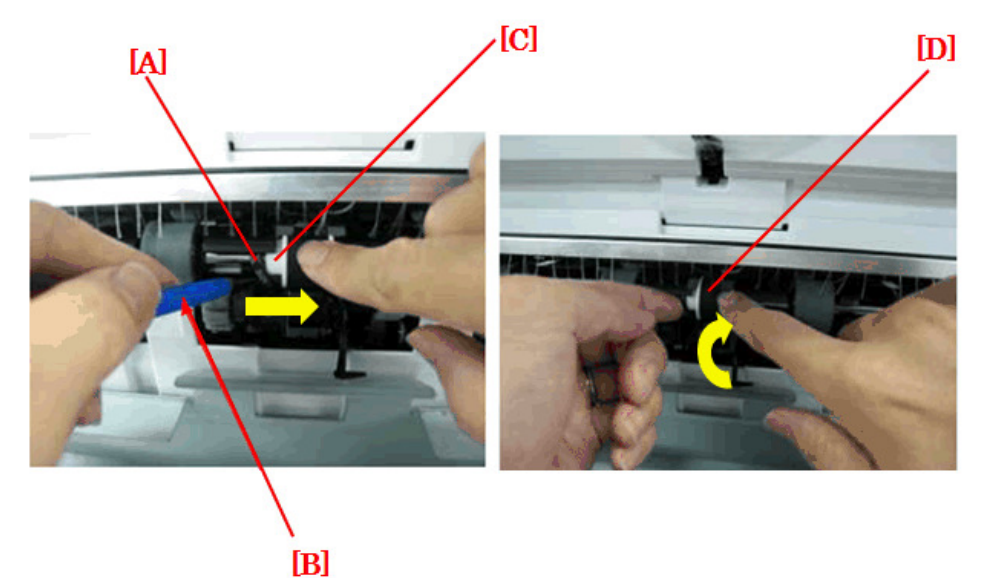

#### **IMPORTANT:**

- Align one of the grooves [A] in the timing belt with the groove [B] in the pulley. Until you align these grooves, **DO NOT turn the timing belt.** If you do, the exit pawl that you just adjusted will come out of position.
- Slowly turn the exit belt [C] to gradually bring the timing belt back onto the pulley completely.

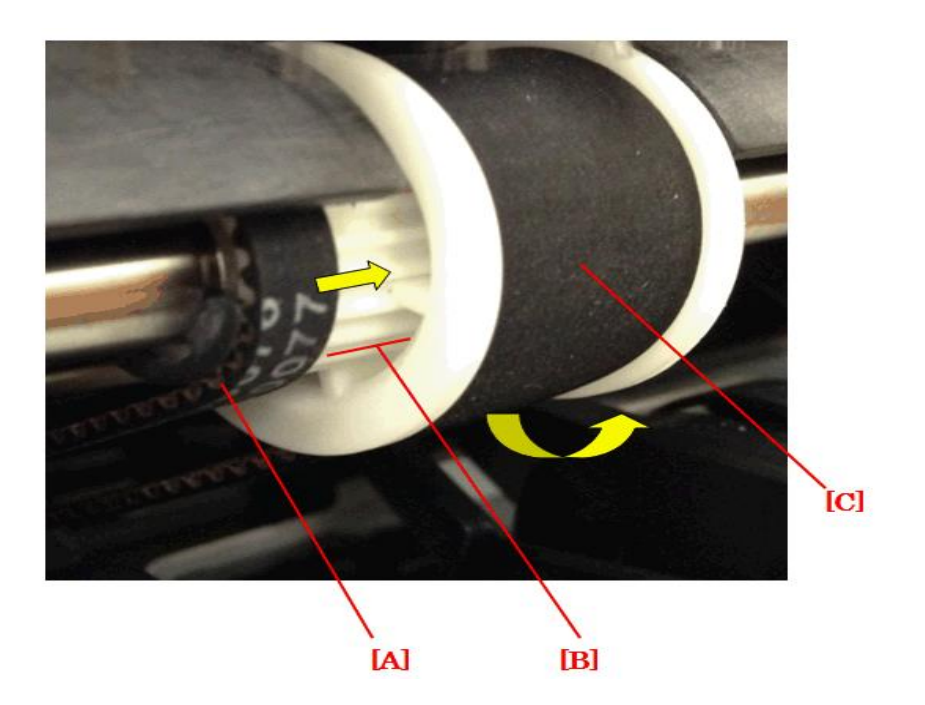

- 14. Reattach the shift tray and return the feeler (temporarily fixed to the cover) to its original position.
- 15. Turn the main power ON.
- 16. Open and close the finisher's front door to begin finisher initialization.

### Technical Bulletin

| Model: Finisher_SR3160/SR3170 | Date: 13-May-14 | No.: RD688008 |
|-------------------------------|-----------------|---------------|
|-------------------------------|-----------------|---------------|

- 17. Wait for the initialization to be completed, and then make sure that the exit pawl is in the correct position (the distance mentioned above should be 51.2±2mm).
- 18. If the symptom still occurs, do the following.

Increase the tension of the tension belt:

- 1) Remove the rear cover.
- 2) Move the stapler to the center position.
- 3) Loosen the tension screw [A].
- 4) Turn the pulley [B] one full turn in the clockwise direction.
- 5) Re-tighten the screw.
- 6) Re-attach the rear cover.

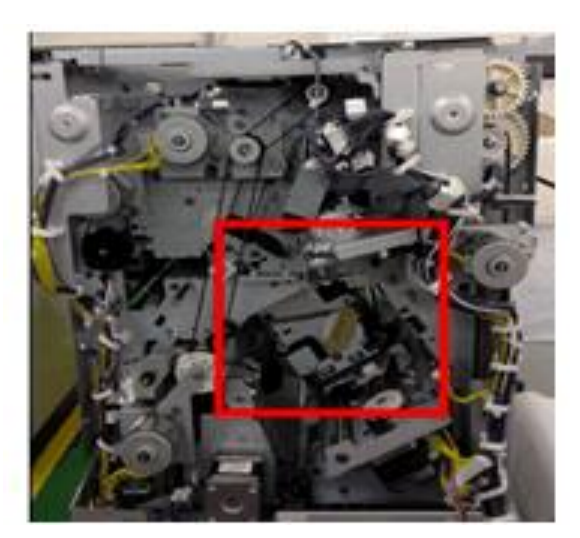

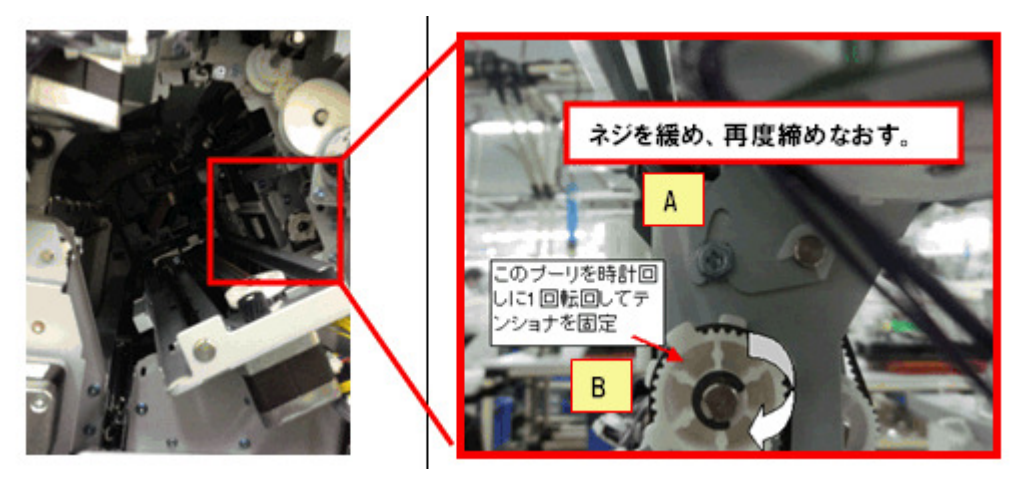

#### PAGE: 1/10

| Model: Booklet Finisher SR3170 Da                                                                   |                 | ate: 6-Feb  | -15         | No.: RD688009 |          |                 |
|----------------------------------------------------------------------------------------------------|-----------------|-------------|-------------|---------------|----------|-----------------|
| Subject: Punching chips scatter inside the machine or early full detection of punching chips hopper |                 | Prepare     | d by: E.Hin | ata           |          |                 |
| From: 1st Tech Service Sect., MFP/P Tech Service Dept.                                              |                 |             |             |               |          |                 |
| Classification:                                                                                     | Troubleshooting | Part info   | rma         | tion          | Action r | equired         |
|                                                                                                    | 🗌 Mechanical    | 🗌 Electrica | I           |               | Service  | manual revision |
|                                                                                                    | Paper path      | 🗌 Transmit  | /rec        | eive          | Retrofit | information     |
|                                                                                                    | Product Safety  | Other (     |             | )             | Tier 2   |                 |

### SYMPTOM

RICOH

- 1. Punched chads scatter inside the machine.
- 2. The chads are exited together with the printed paper.
- 3. The sensor in the hopper mistakenly detects the hopper full condition, even though the hopper is not full of chads.

Applicable model: D706 (Punch unit PU3060 for finisher D688/D689, D703/704)

Note: The above symptoms occur most easily under the following conditions.

- · Low-temperature, low-humidity environment, or
- Duplex printing, or
- · Certain paper types and/or condition of the paper

### CAUSE

Static electricity is generated during the paper punching process.

Symptoms 1, 2:

The chads stick to the punch guide [A] and then overflow into the transport path.

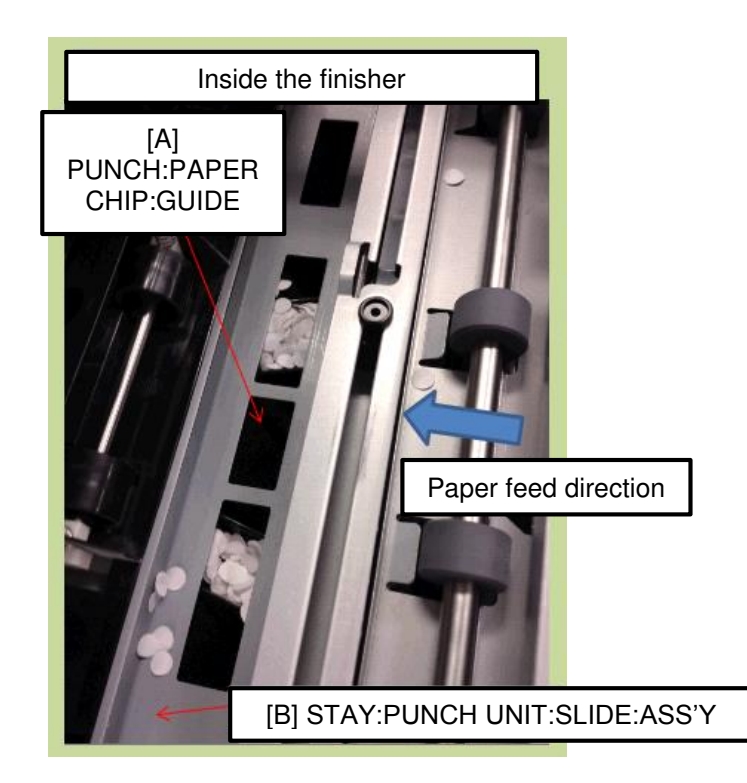

| Technical Bulletin |
|--------------------|
|--------------------|

Model: Booklet Finisher SR3170

Date: 6-Feb-15

No.: RD688009

### Symptom 3:

The chads stick to the toner hopper punch guide [C], causing the sensor to mistakenly detect the hopper full condition.

Collection path for punched chads:

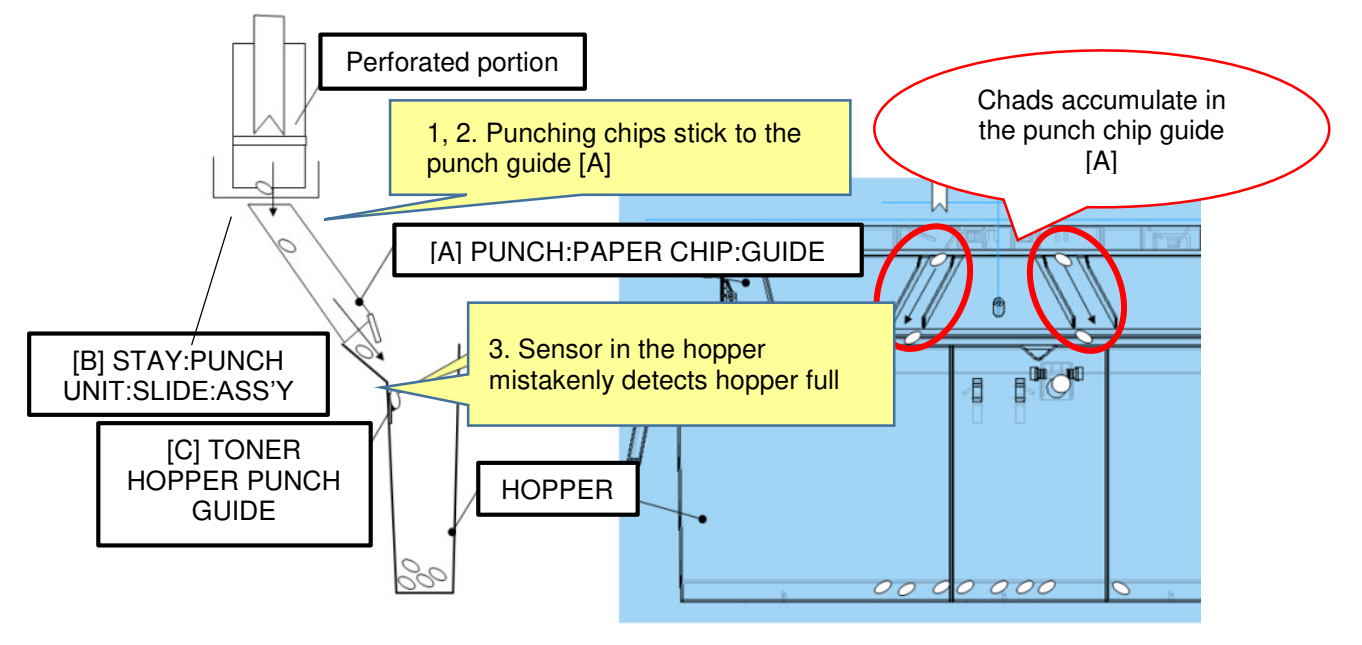

### SOLUTION

#### **Production line:**

The punch unit, the punch unit stay, and the hopper were modified.

Punch unit

A bracket [D] was added with a discharge brush [E] to the stay of the punch unit to discharge the static electricity from the chads immediately after holes are punched.

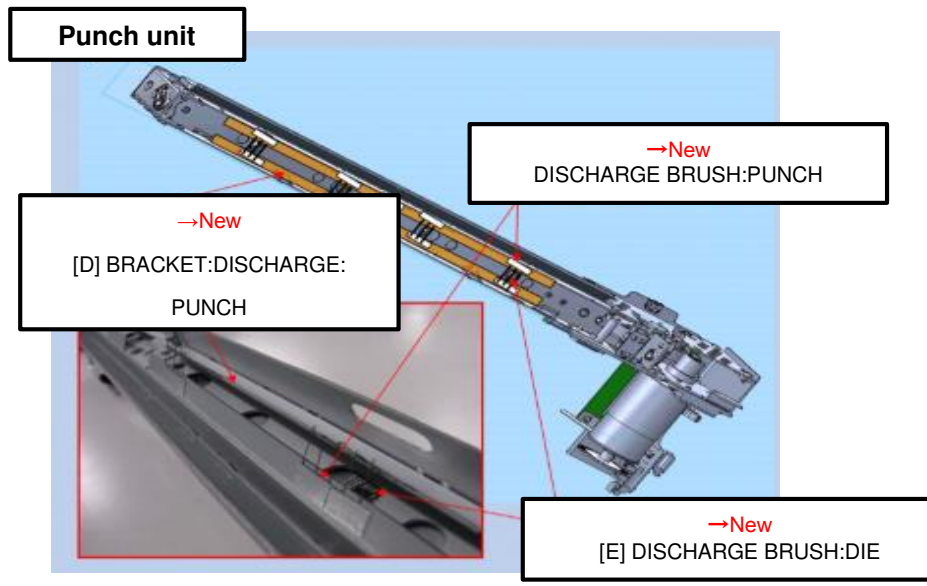

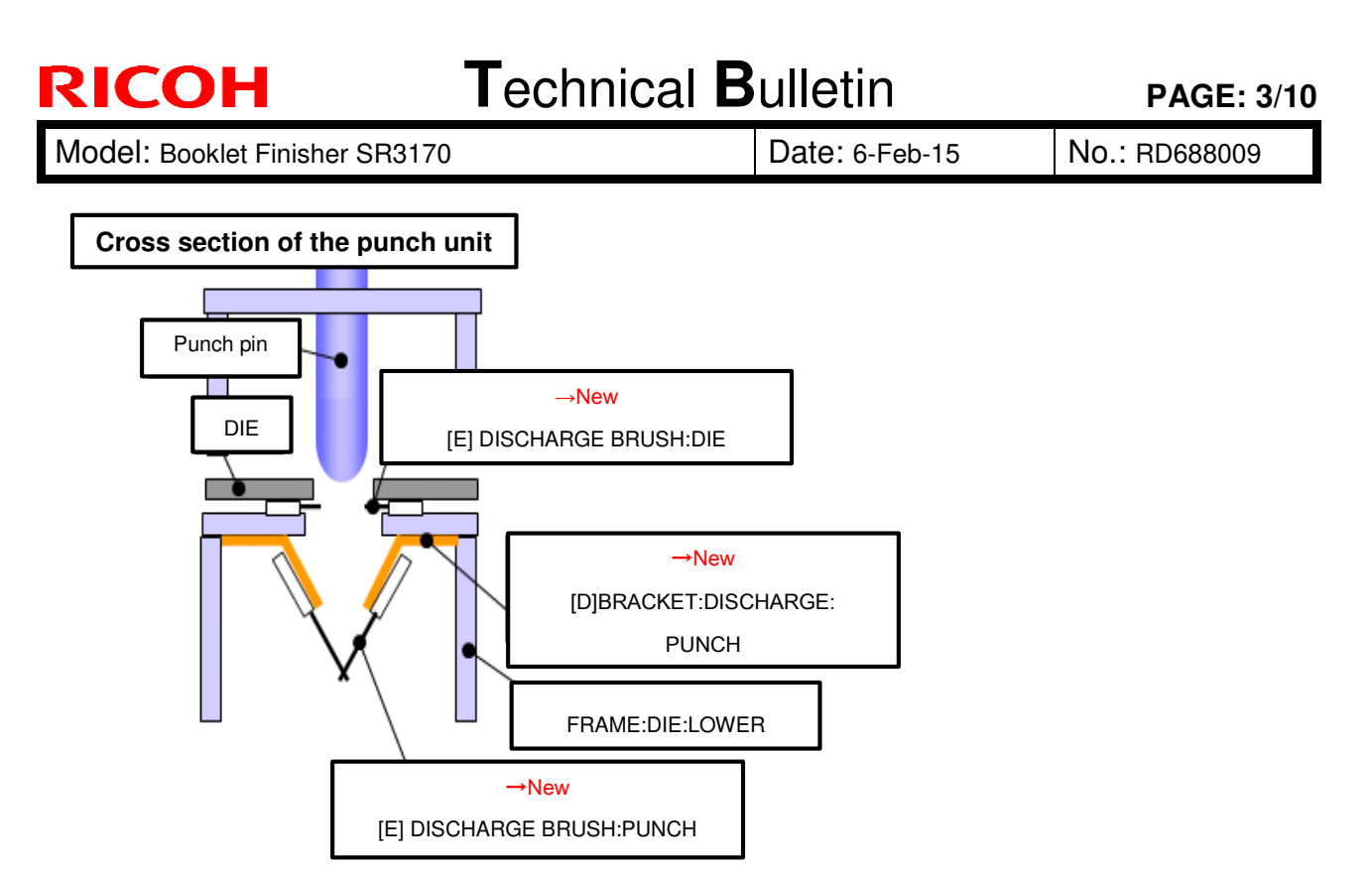

#### • Punch unit stay

The shape of the stay was changed to prevent chads from sticking to the stay.

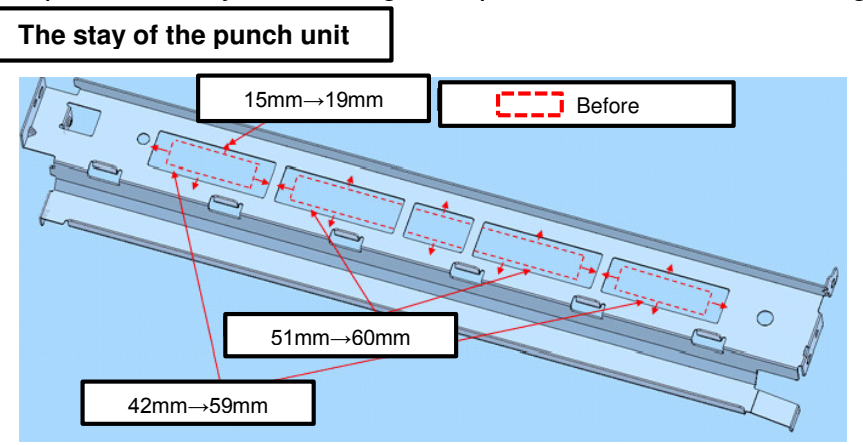

• Hopper

A Mylar was added to prevent chads from sticking to the sensor.

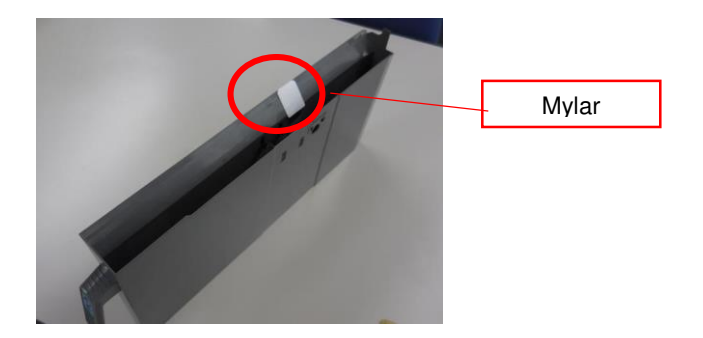

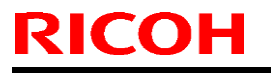

Model: Booklet Finisher SR3170

Date: 6-Feb-15

No.: RD688009

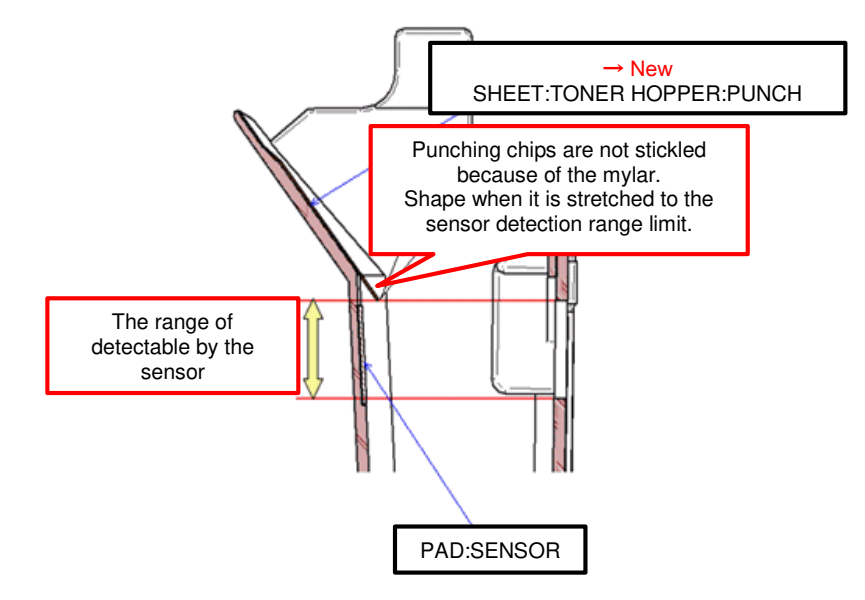

### **Cut-in serial numbers**

| Product code: | Product name:         | GER: | Cut-in S/N         |
|---------------|-----------------------|------|--------------------|
| D70600        |                       | NA   | E464QB01012 $\sim$ |
| D70601        | Dunch Linit           | EU   | E464QC10001~       |
| D70602        | Punch Unit<br>PLI3060 | NE   | E465Q120001~       |
| D70603        | 1 03000               | CHN  | TBA                |
| D70604        |                       | NE   | TBA                |

#### In the field:

Replace the stay, the punch unit, and hopper. See Replacement Procedure below.

#### **IMPORTANT:**

- > Make sure to replace the stay and punch unit together as a set.
- Before you move the finisher, remove the chads from the punch unit using a flat-head screwdriver. If you do not, the chads will scatter inside the finisher.

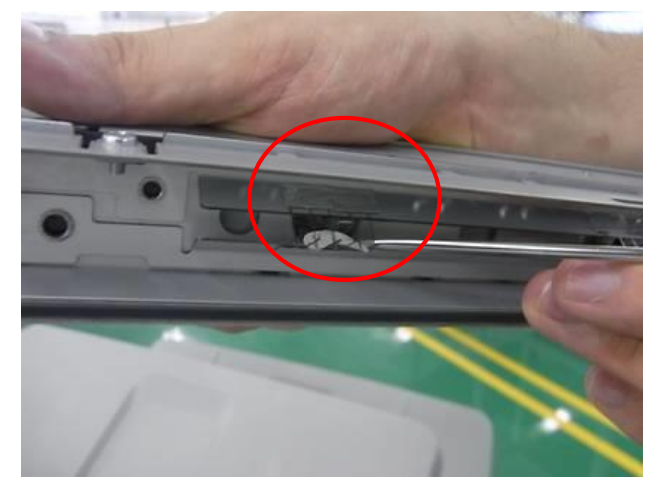

| RICOF         | 4                | Technical B                     | al <b>B</b> ulletin PAGE: 5/* |   |            |      |
|---------------|------------------|---------------------------------|-------------------------------|---|------------|------|
| Model: Bookle | t Finisher SR317 | Date: 6-Feb-15                  |                               | 1 | No.: RD688 | 8009 |
| Old P/N       | New P/N          | Descrepti                       | Descreption                   |   | Set        | Q'ty |
| -             | D6881000         | STAY:PUNCH UNIT:SLIDE:ASS'Y - A |                               | A | 1          |      |

| Old P/N  | New P/N  | Descreption                |     | Set | int |
|----------|----------|----------------------------|-----|-----|-----|
| D7067510 | D7067511 | PUNCH UNIT:EU:CHANGE:ASS'Y |     |     |     |
| D7067500 | D7067501 | PUNCH UNIT:NA:CHANGE:ASS'Y | X/O | А   | 1   |
| D7067530 | D7067531 | PUNCH UNIT:NE:CHANGE:ASS'Y |     |     |     |

| Old P/N  | New P/N  | Descreption        | int | Set | Q'ty |
|----------|----------|--------------------|-----|-----|------|
| D7067011 | D7067013 | TONER HOPPER:ASS'Y | X/O | -   | 1    |

### Punch Unit Stay and Punch Unit Replacement Procedure

1. Remove the rear upper cover [A] ( $\mathscr{P} \times 2$ ).

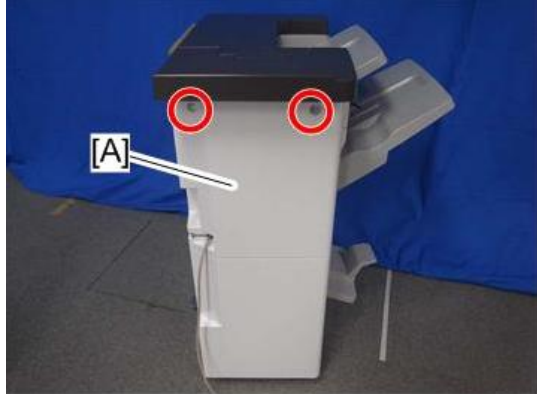

2. Remove the inner cover [A] (𝒫×3, ◻┙×1).

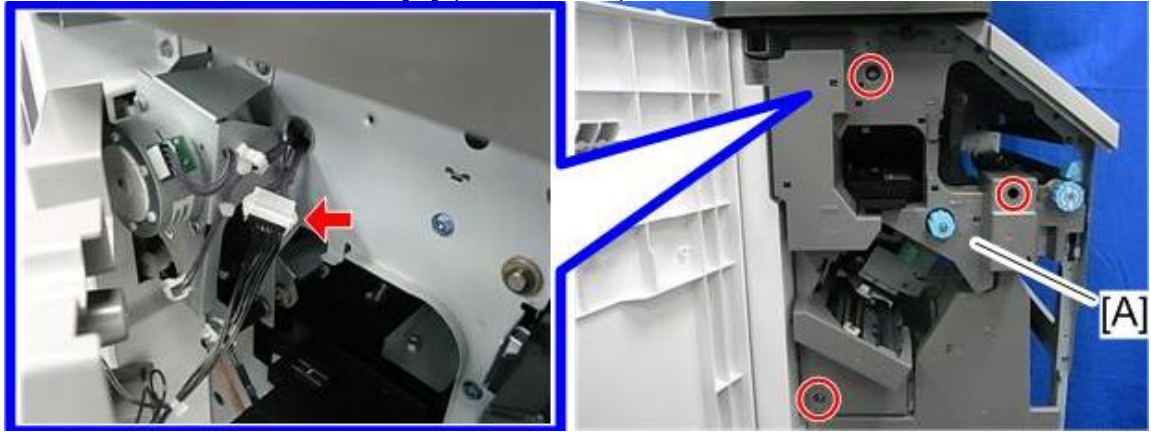

Model: Booklet Finisher SR3170

**RICOH** 

Date: 6-Feb-15

No.: RD688009

3. [D688/D704 only]: Move the booklet stapler unit [B] to the machine's front side.

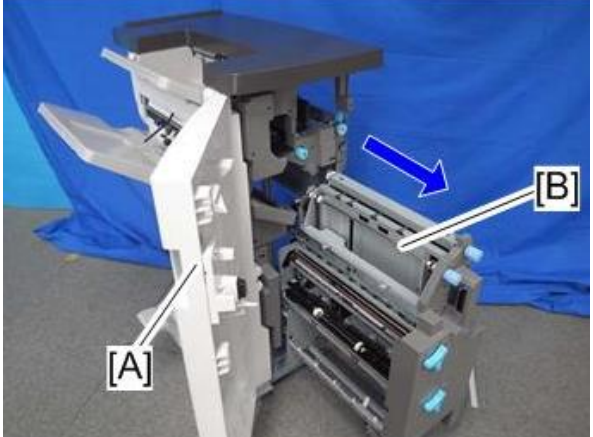

4. Remove the 4 clamps and the harness at the machine's rear side.

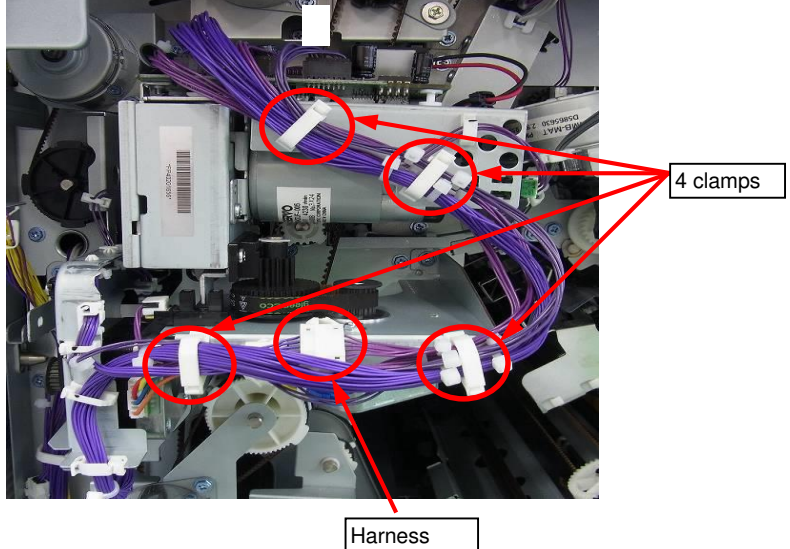

| RICOH                          | Technical B | ulletin        | PAGE: 7/10 |
|--------------------------------|-------------|----------------|------------|
| Model: Pooklet Einigher SP2170 |             | Data: 6 Eab 15 |            |

Model: Booklet Finisher SR3170

Date: 6-Feb-15

No.: RD688009

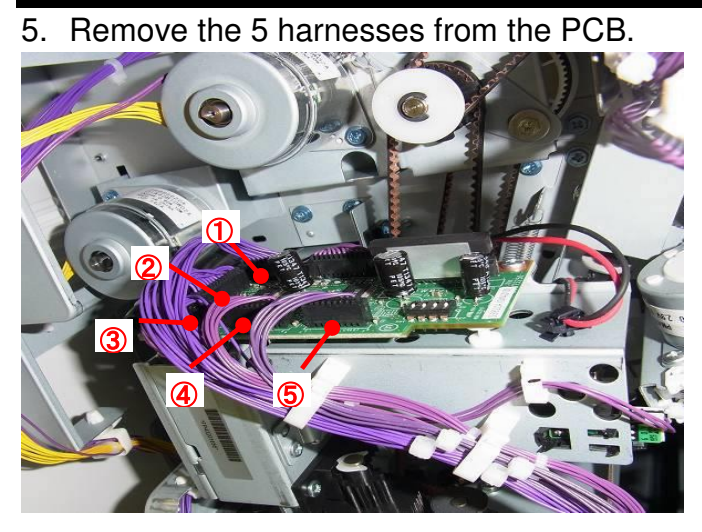

6. Remove the punch stepping motor unit [A] ( $\mathscr{P}x2$ ).

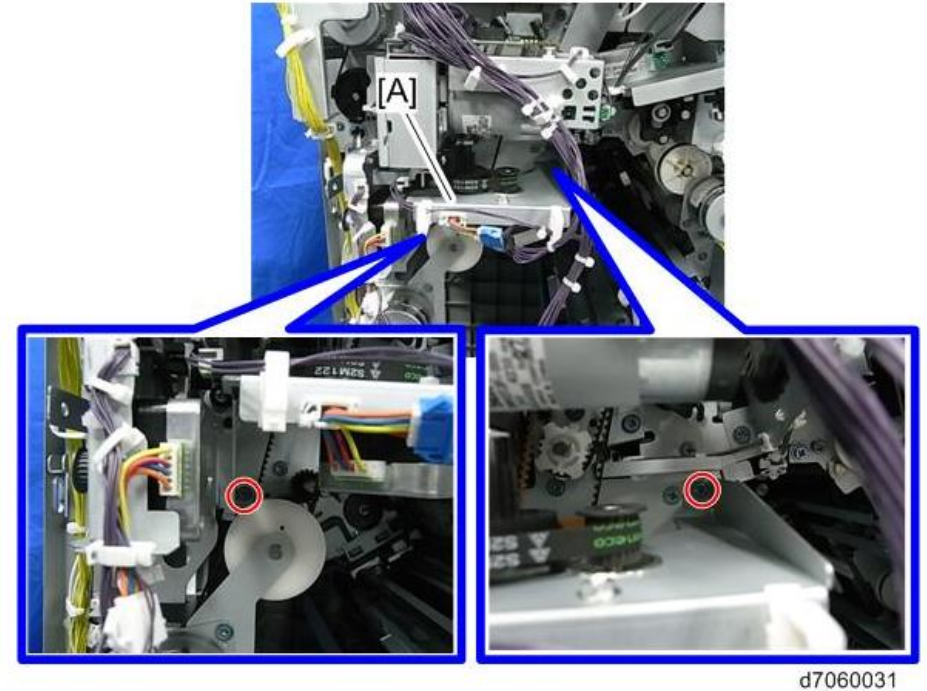

Important: Engage the gear [B] of the punch stepping motor unit with the rack [C] of the punch unit.

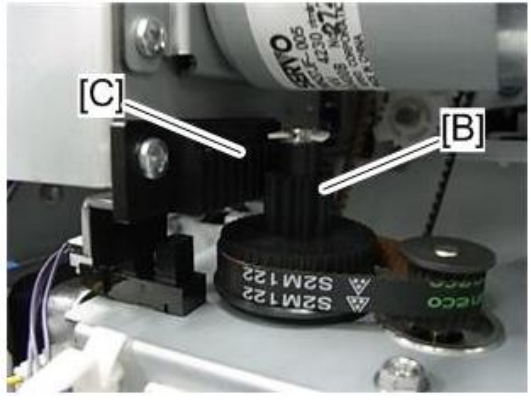

| <b>RICOH</b> Technical E       |  | ulletin        | PAGE: 8/10    |
|--------------------------------|--|----------------|---------------|
| Model: Booklet Finisher SR3170 |  | Date: 6-Feb-15 | No.: RD688009 |

7. Remove two screws from the bracket of the punch unit.

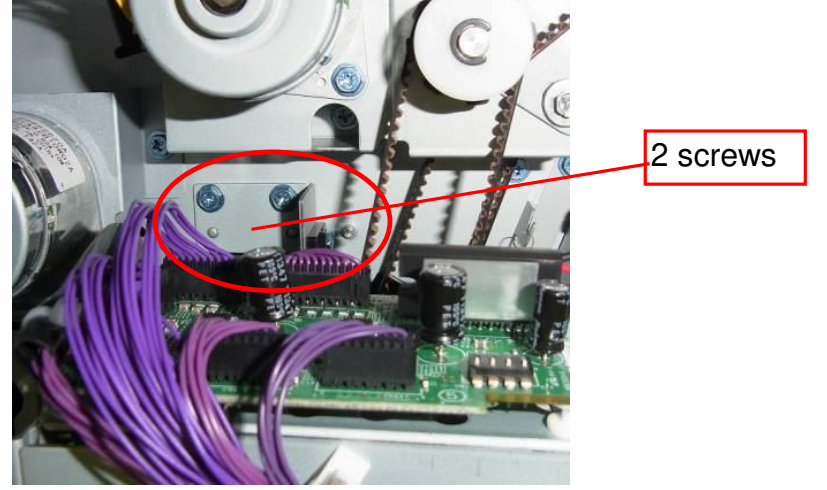

8. Insert an A4 sheet of paper as shown and remove the punch unit. **Note:** This is to catch any chads that would fall into the machine without the paper.

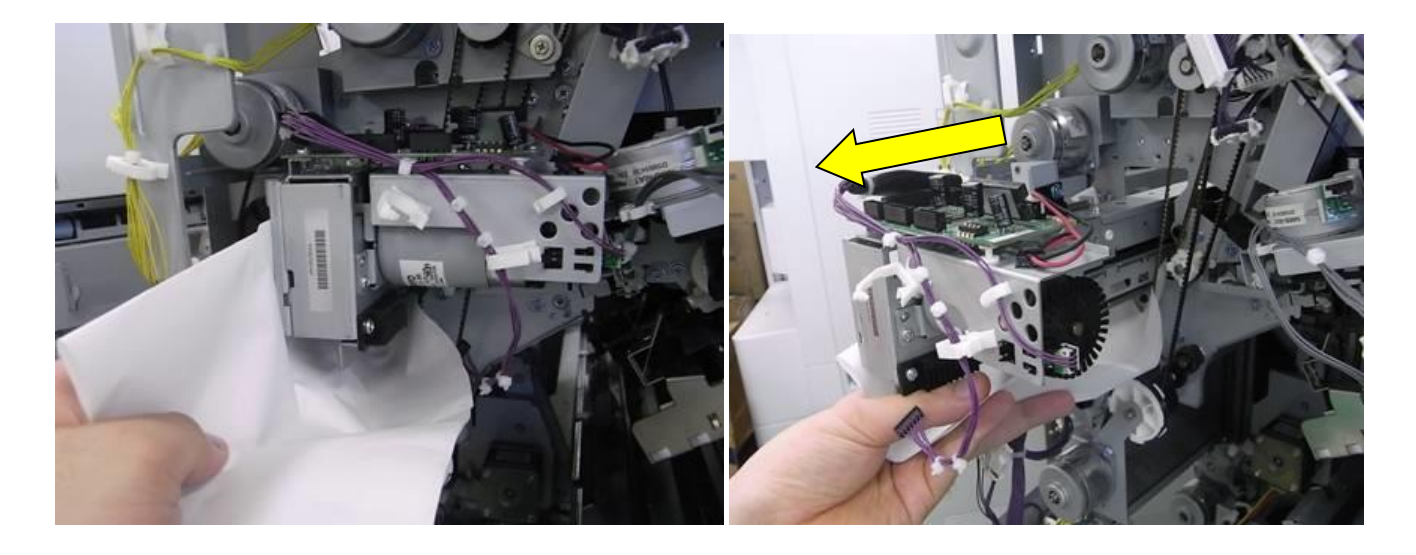

9. Remove the hopper bracket ( \*2, \*\*\* x2).

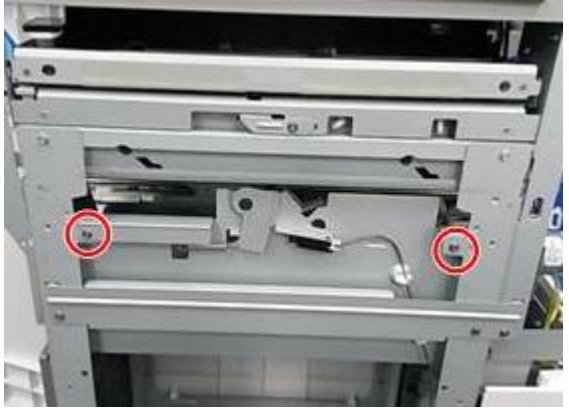

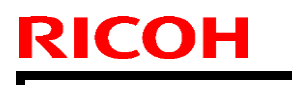

Model: Booklet Finisher SR3170

Date: 6-Feb-15 No

No.: RD688009

10. Remove the punch waste paper guide [A] (0 x1).

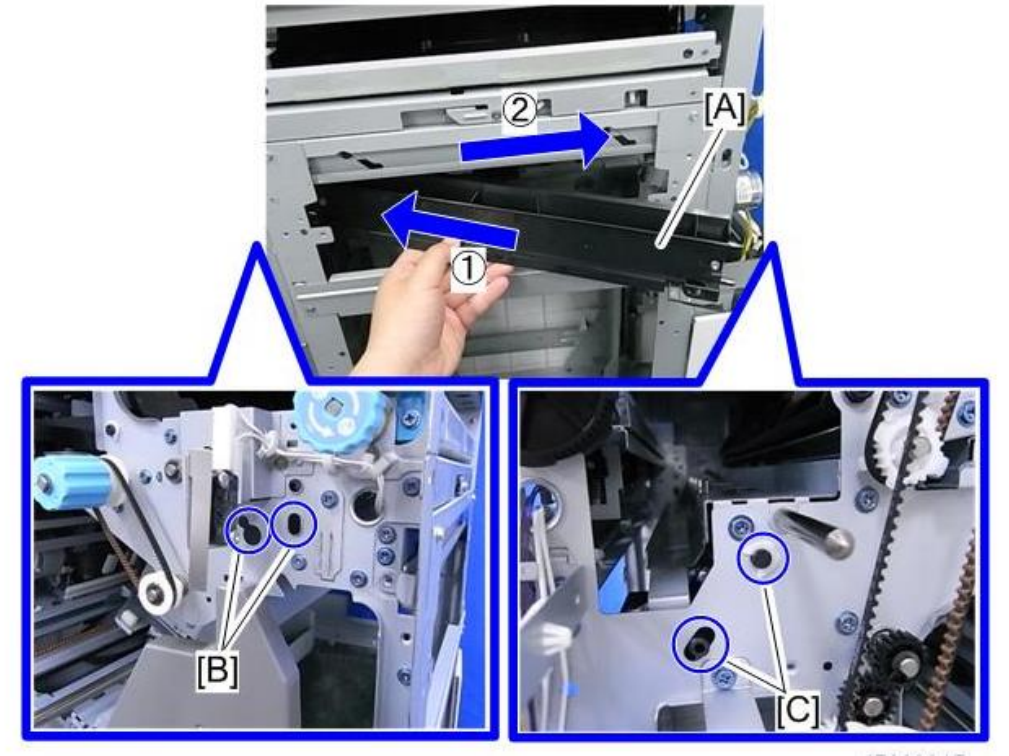

11. Replace the punch unit stay [A] ( \*4). Rear-----Front

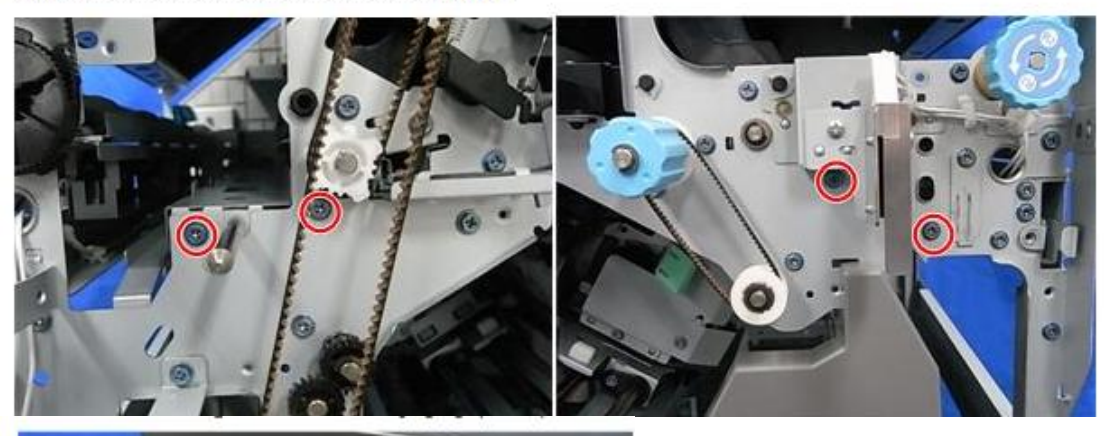

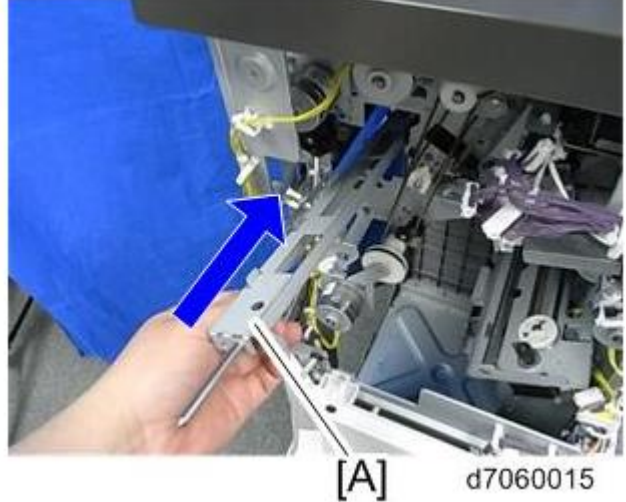

| RICOH                          | Technical B | ulletin        | PAGE: 10/10   |
|--------------------------------|-------------|----------------|---------------|
| Model: Booklet Finisher SR3170 |             | Date: 6-Feb-15 | No.: RD688009 |

12. Attach the punch waste paper guide [A] (𝔅 x1).
13. Attach the hopper bracket (𝔅 x2, 𝔤 x2).
14. Attach the new punch unit (𝔅 x2).
IMPORTANT: Make sure not to touch the discharge brush when you replace it.

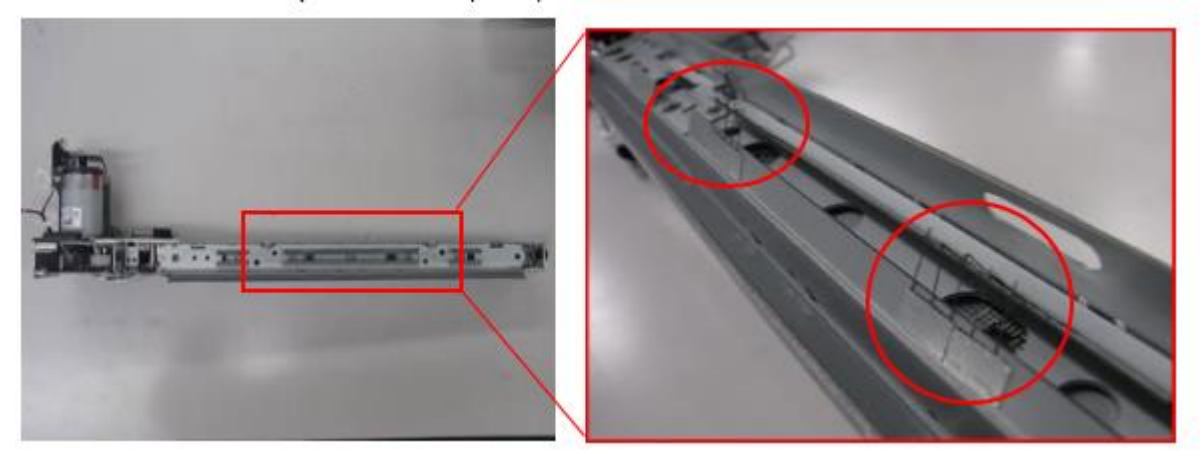

## Technical Bulletin

#### **PAGE: 1/4**

| Model: Booklet   | Finisher SR3170                                                                                     |             | Da                                | te: 31-Mar-15 | No.: RD688010                                                         |
|------------------|----------------------------------------------------------------------------------------------------|-------------|-----------------------------------|---------------|-----------------------------------------------------------------------|
| Subject: Jam 157 | 7 on SR3160/3170                                                                                    |             | Prepared by: N. Yoshida           |               |                                                                       |
| From: 1st Tech S | Service Sect., MFP/P Tech Se                                                                        | rvice Dept. |                                   |               |                                                                       |
| Classification:  | <ul> <li>Troubleshooting</li> <li>Mechanical</li> <li>Paper path</li> <li>Product Safety</li> </ul> | Part info   | orma <sup>:</sup><br>al<br>it/rec | tion          | tion required<br>rvice manual revision<br>strofit information<br>er 2 |

### **SYMPTOM**

Jam 157 occurs when exiting to the proof tray on the SR3160/3170.

### CAUSE

The Mylar is damaged after repeated contact with the paper. As a result, a crack forms and gradually expands.

Location of the Mylar:

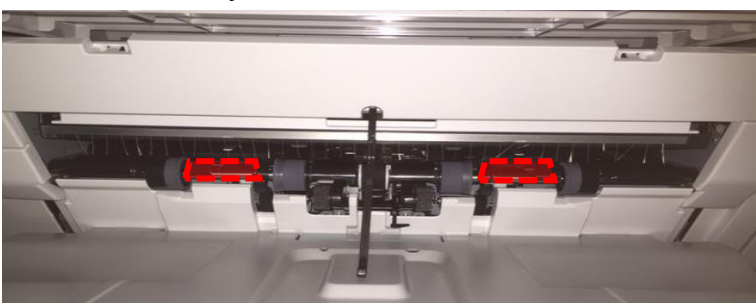

### SOLUTION

#### **Production:**

The shape of the Mylar has been changed (modified P/N D6884119).

**Cut in serial numbers** D68817: E784Q610004, D68821: E784Q680001, D68917: E794Q610001

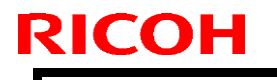

Model: Booklet Finisher SR3170

Date: 31-Mar-15

No.: RD688010

#### Action in the field:

Replace the Mylar (modified P/N D6884119).

**Important:** P/N D6884119 includes only one Mylar. It is recommended to order two and then replace the Mylars on both the front and rear sides.

### PROCEDURE

1. Lift up the guide plate and check whether or not the Mylar is damaged.

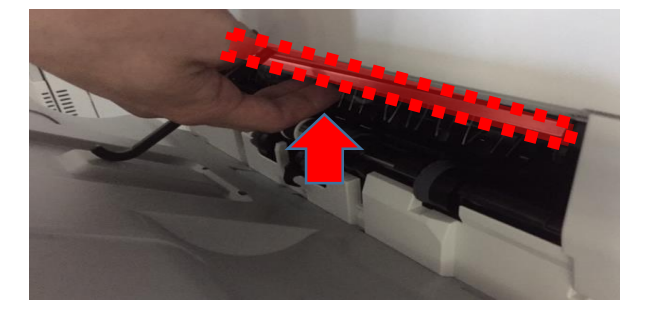

2. Remove the rear upper cover (2 screws).

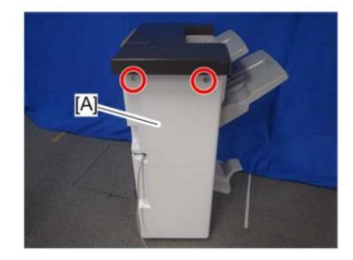

3. Open the front door [A] and remove the two screws for the upper cover (front) [B].

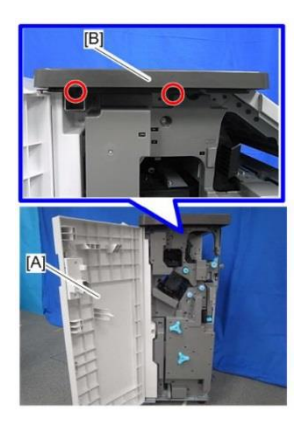

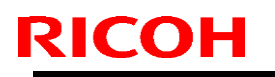

Model: Booklet Finisher SR3170

Date: 31-Mar-15

No.: RD688010

4. Remove the two screws at the rear side and release the two hooks for the upper cover [A].

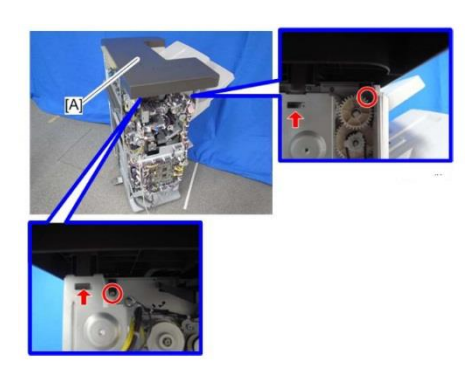

Important: Check the positions of the bosses and hooks before removing the upper cover.

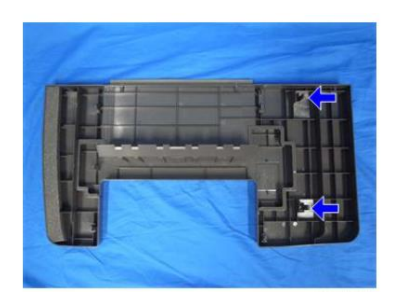

5. Remove the proof tray [A] (2 screws).

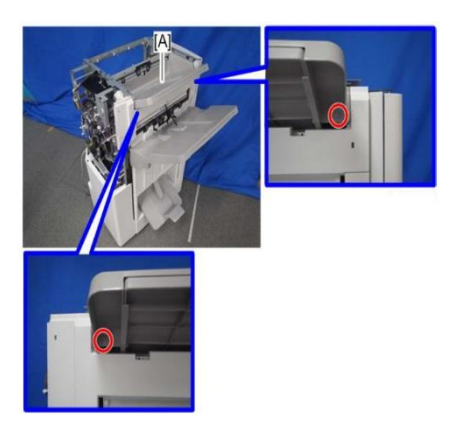

6. Lift the guide plate and remove the Mylars at the front and rear.

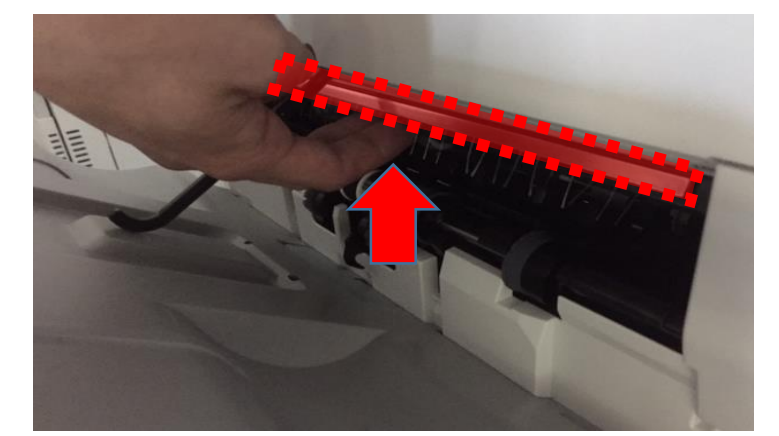

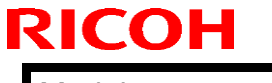

Model: Booklet Finisher SR3170

Date: 31-Mar-15

No.: RD688010

7. Clean the attachment area with alcohol (front and rear).

Important: Make sure there is nothing sticking to the attachment surface.

8. Attach the new Mylar as shown in the photo, pressing firmly on the surface.

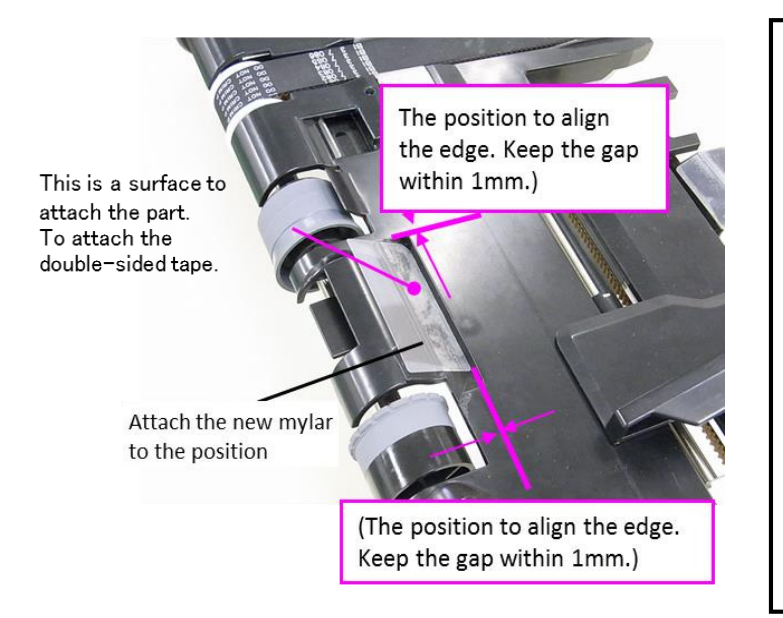

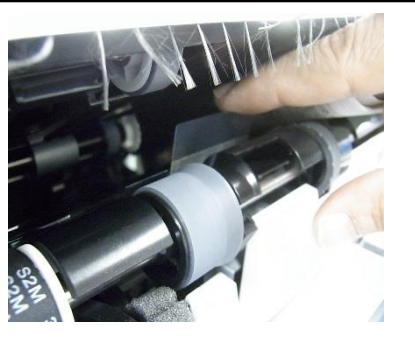

As shown in the left photo, keep the Mylar up and slide the bottom edge of the Mylar downward. Slide it down until it reaches bottom, and then attach the Mylar in this position.

## Technical Bulletin

#### PAGE: 1/2

| Model: Booklet  | Finisher SR3170                                                                                     |                                                                                    | Da                  | te: 31-Mar        | -15                                                                        | No.: RD688011                                   |
|-----------------|----------------------------------------------------------------------------------------------------|------------------------------------------------------------------------------------|---------------------|-------------------|----------------------------------------------------------------------------|-------------------------------------------------|
| Subject: Jam 1  | 51, 152 on SR3150/3160                                                                              | Prepared by: N. Yoshida                                                            |                     | 'oshida           |                                                                            |                                                 |
|                 |                                                                                                    |                                                                                    |                     |                   |                                                                            |                                                 |
| Classification: | <ul> <li>Troubleshooting</li> <li>Mechanical</li> <li>Paper path</li> <li>Product Safety</li> </ul> | <ul> <li>Part info</li> <li>Electrica</li> <li>Transmi</li> <li>Other (</li> </ul> | orma<br>al<br>t/rec | tion<br>eive<br>) | <ul> <li>Action</li> <li>Servic</li> <li>Retrof</li> <li>Tier 2</li> </ul> | required<br>e manual revision<br>it information |

### **SYMPTOM**

Jam code 151 or 152 is displayed when outputting to the proof tray for the SR3160/3170.

### CAUSE

The spring connected to the solenoid breaks (see the photo).

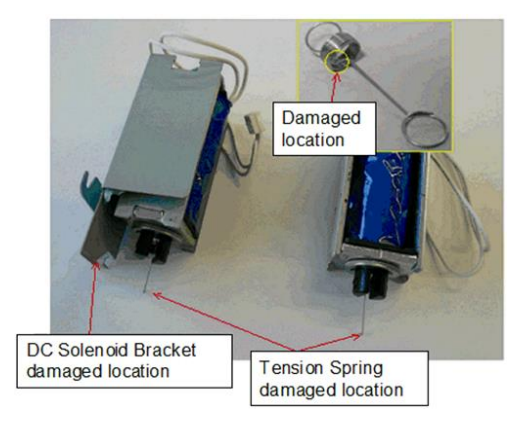

### SOLUTION

Replace the solenoid (P/N D6882248: DC SOLENOID:GATE PAWL:PROOF TRAY:ASS'Y).

### PROCEDURE

1. Remove the rear upper cover (2 screws).

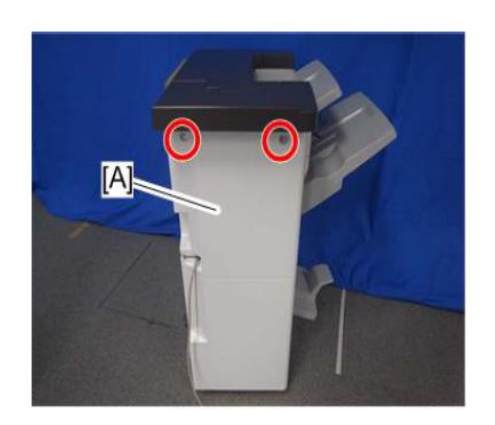

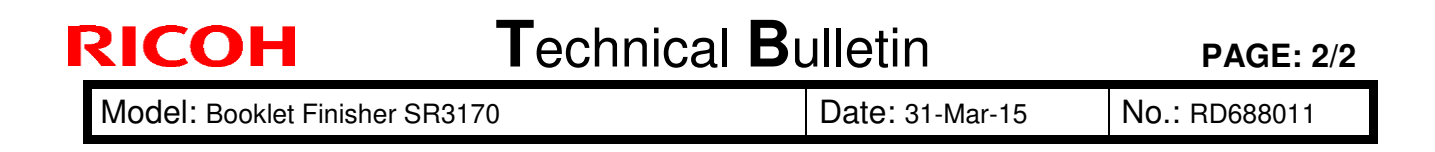

2. Check whether or not the spring shown by the yellow line connected to the solenoid is broken.

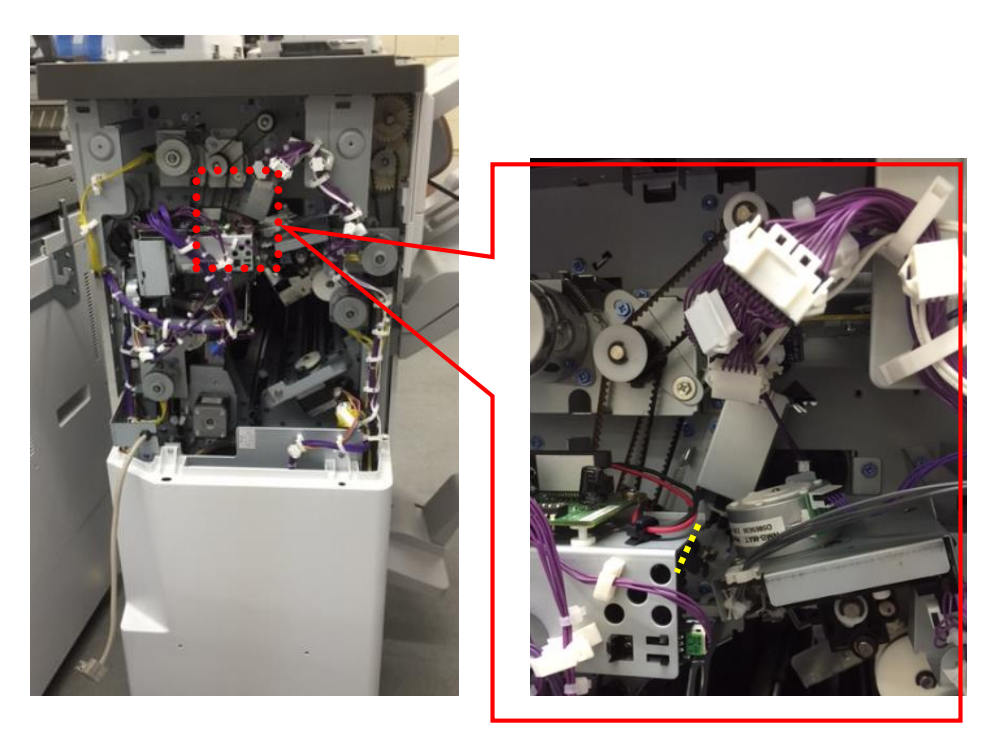

3. Remove the solenoid (screw x1, hook x1).

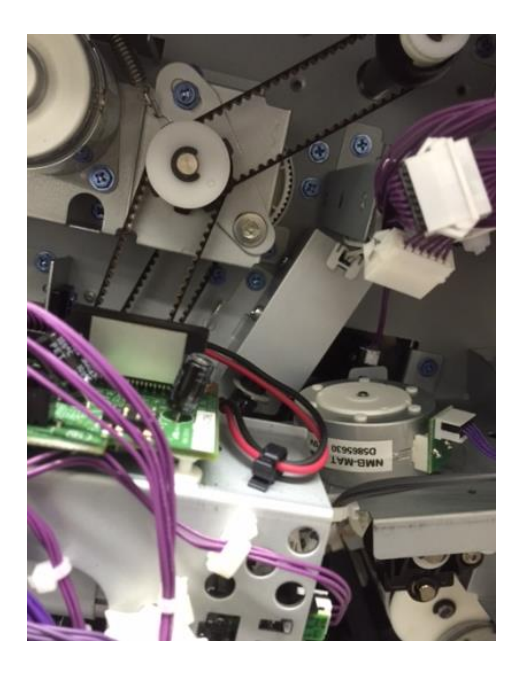

## Technical Bulletin

#### **PAGE: 1/1**

| Model: Booklet    | Finisher SR3170                                                                                     |                                             | Da                    | te: 22-Apr-            | 15                                                                         | No.: RD688012                                   |  |
|-------------------|----------------------------------------------------------------------------------------------------|---------------------------------------------|-----------------------|------------------------|----------------------------------------------------------------------------|-------------------------------------------------|--|
| Subject: only 2nd | d sheet staple misalignment                                                                         |                                             |                       | Prepared by: E. Hinata |                                                                            |                                                 |  |
| From: 1st Tech S  | Service Sect., MFP/P Tech Ser                                                                       | vice Dept.                                  |                       |                        |                                                                            |                                                 |  |
| Classification:   | <ul> <li>Troubleshooting</li> <li>Mechanical</li> <li>Paper path</li> <li>Product Safety</li> </ul> | Part info<br>Electrica<br>Transm<br>Other ( | ormai<br>al<br>it/rec | tion<br>eive<br>)      | <ul> <li>Action</li> <li>Servic</li> <li>Retrof</li> <li>Tier 2</li> </ul> | required<br>e manual revision<br>it information |  |

#### SYMPTOM

The second sheet of a stapled set is misaligned when pre-stacking (SP6116-001 to -014) is enabled.

### CAUSE

The alignment roller cannot separate the two sheets in the pre-stacking area due to one of the following:

- The friction between the roller and second sheet is too low, due to the presence of toner or paper dust on the roller
- The friction between the first and second sheet is too high

### SOLUTION

Set SP6116-001 to -014 (depending on the paper size) to a value of "-1" (disabled).

**Note:** When pre-stacking is disabled, productivity is reduced. This is most noticeable when making two-sheet stapled sets (reduction is 60% of level when pre-stacking is enabled). This is because paper is moved to the pre-stacking area two sheets at a time.

## Technical Bulletin

#### **PAGE: 1/8**

| Model: Booklet   | Finisher SR3170                                                                                     | Date: 20-May-15 No.: RD6                                                                             |  | <b>lo</b> .: RD688013               |                                           |                                          |
|------------------|----------------------------------------------------------------------------------------------------|----------------------------------------------------------------------------------------------------|--|-------------------------------------|-------------------------------------------|------------------------------------------|
| Subject: Jam C   | ccurrence (Code 151, 152,                                                                           | de 151, 152, 157)                                                                                    |  | Prepared by:                        | ushihara                                  |                                          |
| From: 1st Tech S | Service Sect., MFP/P Tech Ser                                                                       | vice Dept.                                                                                           |  |                                     |                                           |                                          |
| Classification:  | <ul> <li>Troubleshooting</li> <li>Mechanical</li> <li>Paper path</li> <li>Product Safety</li> </ul> | <ul> <li>Part information</li> <li>Electrical</li> <li>Transmit/receive</li> <li>Other ()</li> </ul> |  | tion Ac<br>Se<br>eive Re<br>) ] Tiu | ction re<br>ervice r<br>etrofit i<br>er 2 | equired<br>manual revision<br>nformation |

### **SYMPTOM**

- 1. Paper Jam (Code 151 or 152)
- 2. Paper Jam (Code 157)

### CAUSE

1. The spring and bracket for the gate solenoid break.

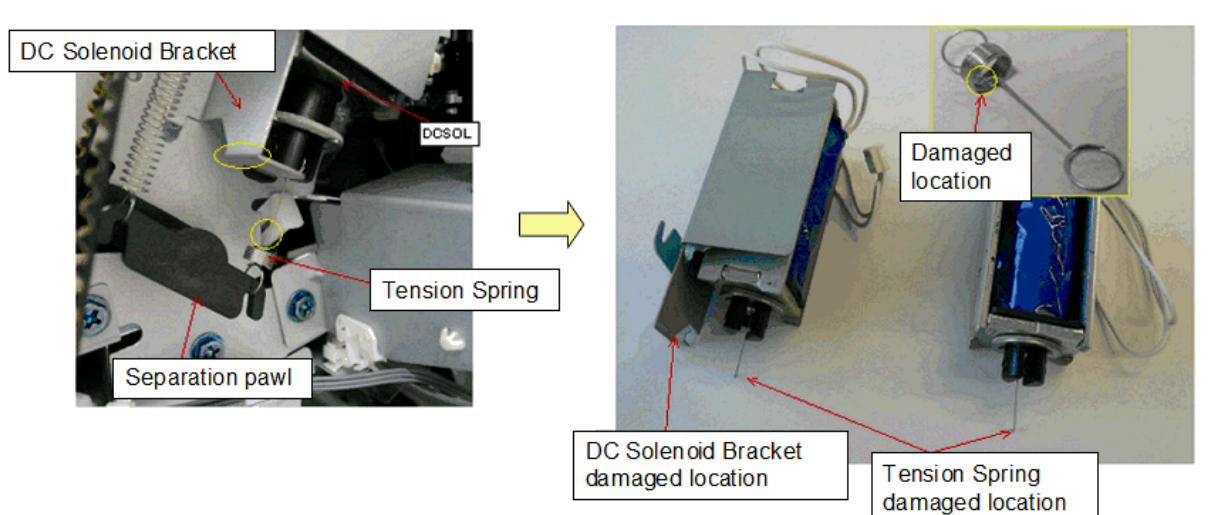

The small bend radius causes stress to concentrate on the spring.

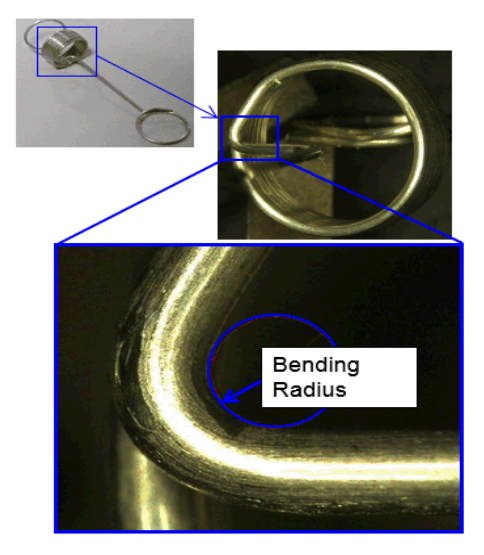

| RICOH |
|-------|
|-------|

| Technical E | Bulletin |
|-------------|----------|
|-------------|----------|

**PAGE: 2/8** 

Model: Booklet Finisher SR3170

Date: 20-May-15

No.: RD688013

2. The Mylar is worn down by contact with the paper and eventually breaks.

The Mylar is gradually worn down by sliding friction produced by contact with the transported paper. This friction and the resulting stress are concentrated along the edge of the bending part of the Mylar.

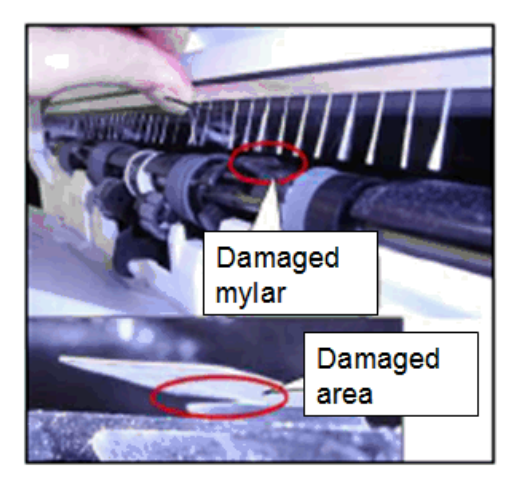

### SOLUTION

#### -SOLUTION 1-

Production line:

The solenoid was modified.

#### Cut-in S/N:

| Product code: | Model<br>name: | GER:          | Cut-in S/N  |
|---------------|----------------|---------------|-------------|
| D68917        | SR3160         | Other regions | E794Q710001 |
| D68921        | SR3160         | China         | -           |
| D68817        | SR3170         | Other regions | E784Q710013 |
| D68821        | SR3170         | China         | E784Q880001 |
| D70317        | SR4090         | Other regions | E434Q710003 |
| D70321        | SR4090         | China         | E434Q780001 |
| D70417        | SR4100         | Other regions | E444Q710001 |
| D70421        | SR4100         | China         | E444Q780001 |

#### In the field:

Replace the solenoid (P/N D6882115)

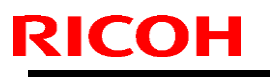

Model: Booklet Finisher SR3170

Date: 20-May-15

No.: RD688013

### REPLACEMENT PROCEDURE

- 1. Remove the rear upper cover (2 screws).
- 2. Check the solenoid spring.

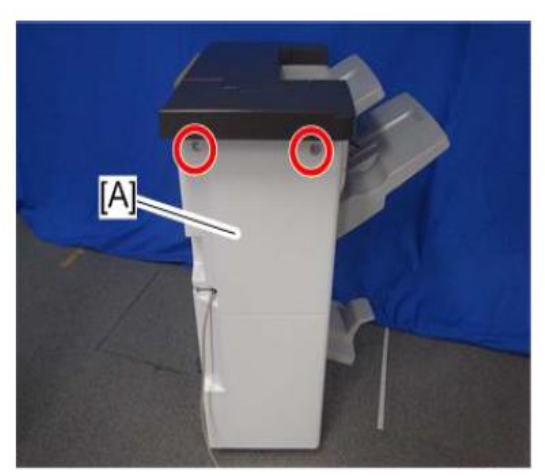

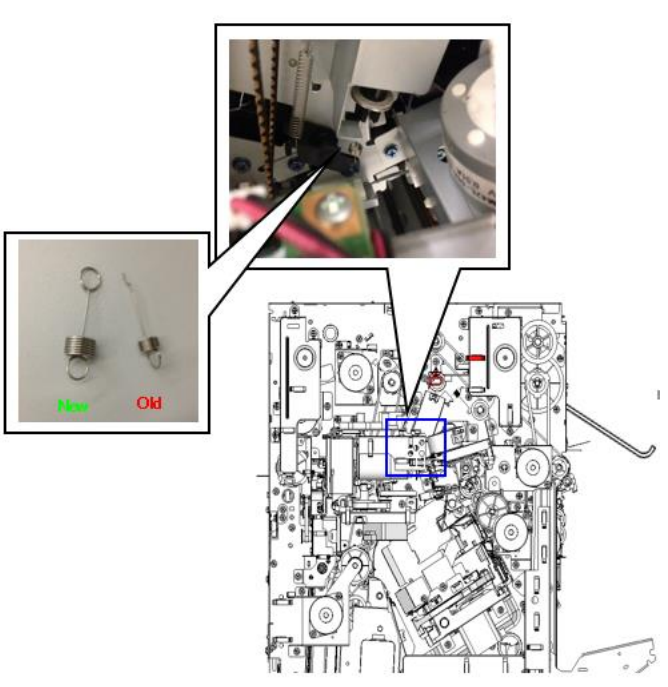

## Technical Bulletin

#### **PAGE: 4/8**

Model: Booklet Finisher SR3170

### Date: 20-May-15

No.: RD688013

eep a relay part bein onnected with the p arness.

- 3. Unlock the clamp in the diagram below.
- 4. Disconnect the connector of the harness shown in the diagram below.

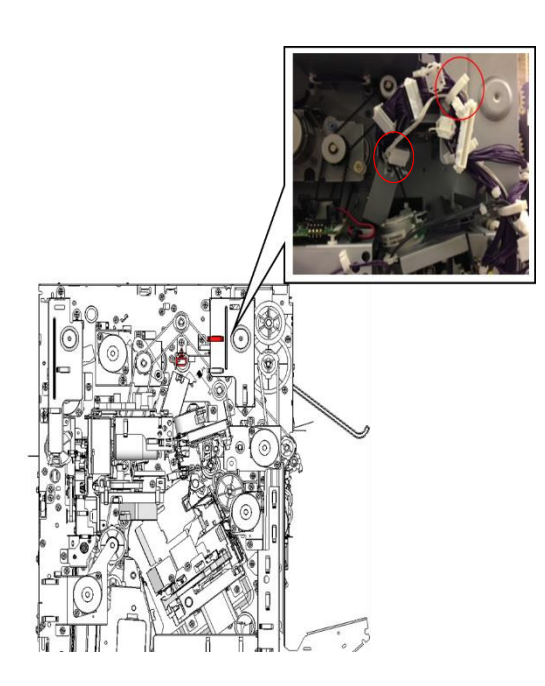

6. Remove the solenoid (1 screw and 1 hook)

- 5. Remove the spring.
- Remove the spring

Model: Booklet Finisher SR3170

Date: 20-May-15

No.: RD688013

- SOLUTION 2 -

### **Production line:**

The Mylar was modified.

| Product code: | Model<br>name: | GER:          | Cut-in S/N  |
|---------------|----------------|---------------|-------------|
| D68917        | SR3160         | Other regions | E794Q610001 |
| D68921        | SR3160         | China         | -           |
| D68817        | SR3170         | Other regions | E784Q610001 |
| D68821        | SR3170         | China         | E784Q680001 |

#### In the field:

Replace the Mylar (P/N D6884119)

### **REPLACEMENT PROCEDURE**

- 1. Remove the rear upper cover (2 screws).
- 2. Open the front door [A], and remove the

upper cover (front) [B] (2 screws).

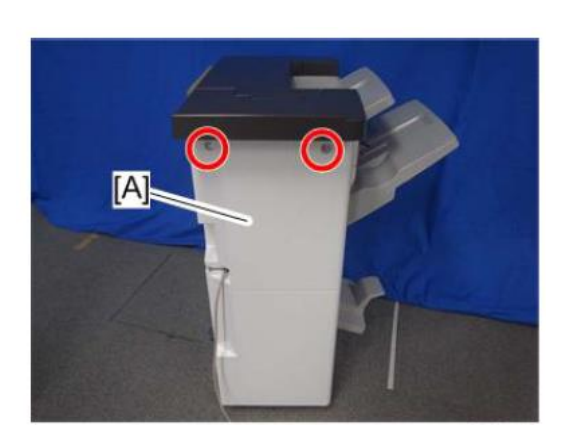

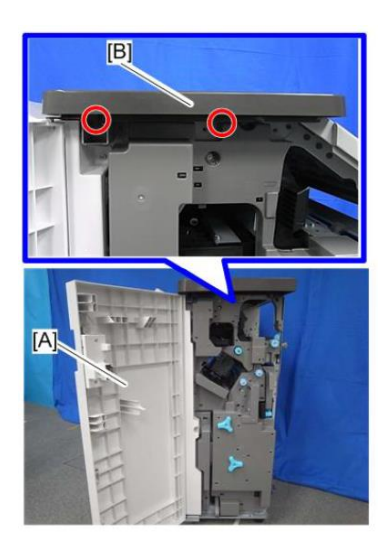

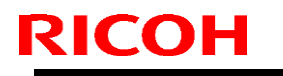

Model: Booklet Finisher SR3170

Date: 20-May-15

No.: RD688013

3. Remove the upper cover [A] (2 screws, 2 hooks).

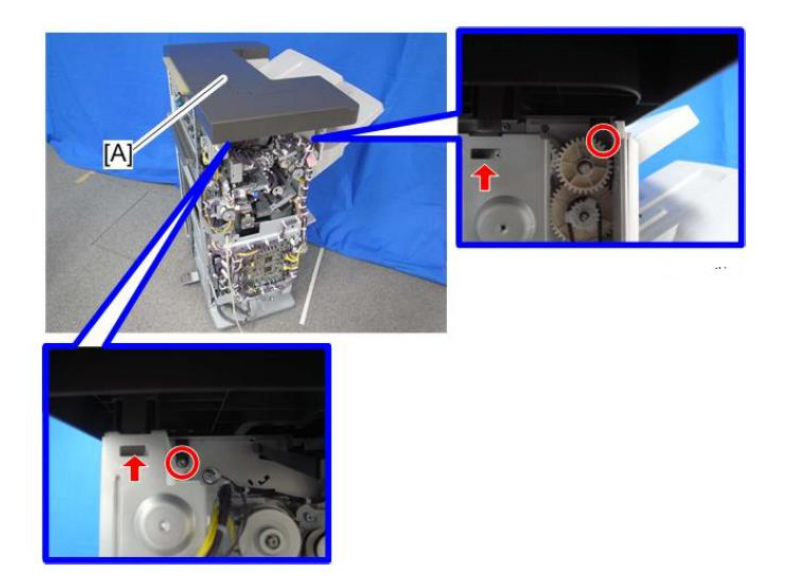

**IMPORTANT:** Check the positions of the bosses and hooks before removing the upper cover.

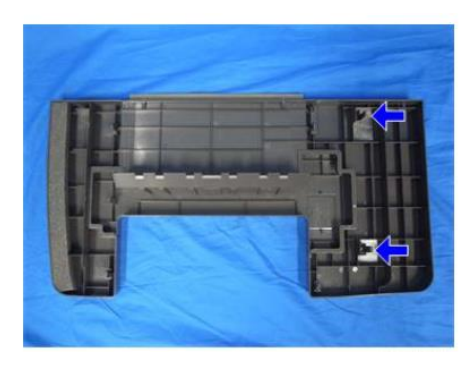

4. Proof tray [A] (2 screws).

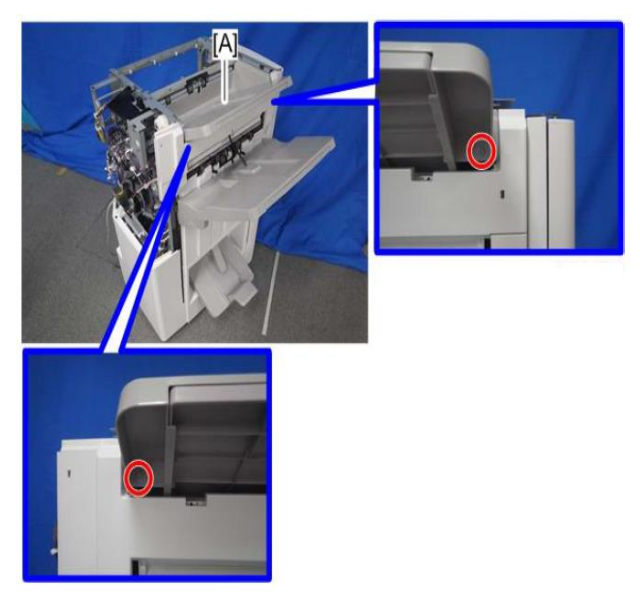

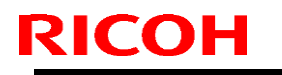

Model: Booklet Finisher SR3170

Date: 20-May-15

No.: RD688013

5. Lift the shutter and remove the Mylars (front and rear)

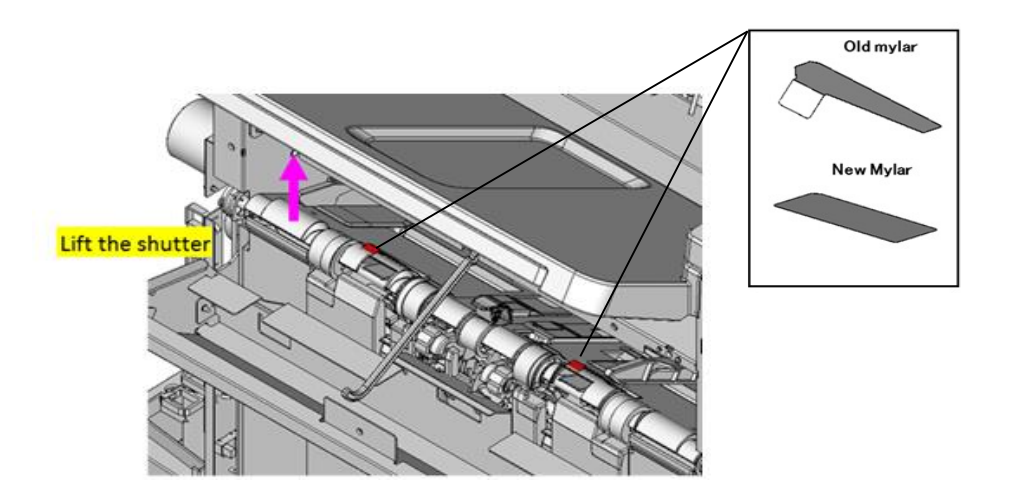

6. Clean with alcohol (front and rear).

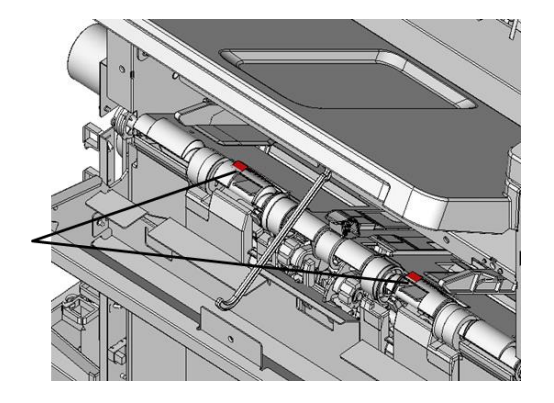

### Technical Bulletin

Model: Booklet Finisher SR3170

Date: 20-May-15

7. Attach the Mylar.

**IMPORTANT:** Make sure that there is nothing sticking on the attachment surface and attach the Mylar as shown in the photo below. Then, press the Mylar onto the attachment surface again to attach firmly.

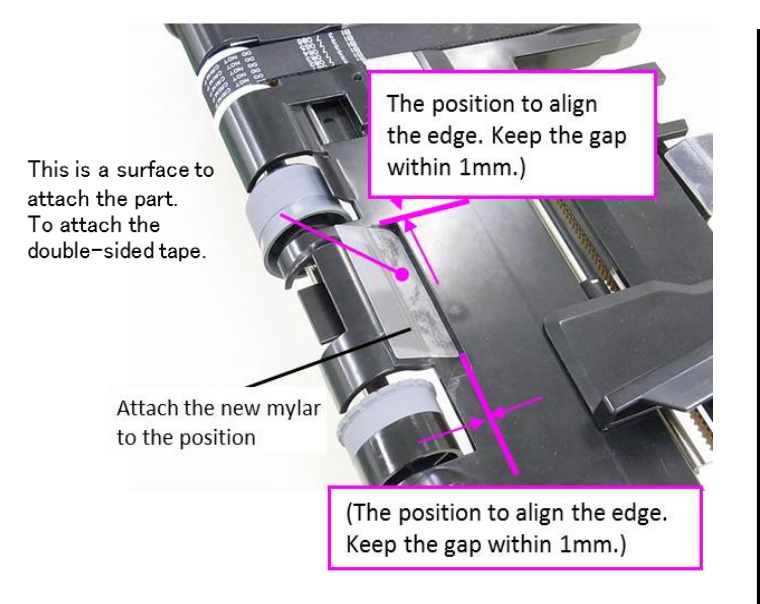

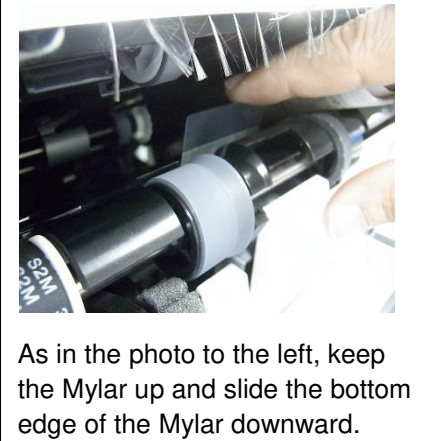

the Mylar up and slide the bottom edge of the Mylar downward. When the bottom edge of the Mylar reaches the bottom of the hole, attach the Mylar to the attachment surface.

## Technical Bulletin

**PAGE: 1/4** 

| Model: Booklet Finisher SR3170 Da                      |                         |                     |                            | Date: 30-Sep-15       |                 | No.: RD688014     |
|--------------------------------------------------------|-------------------------|---------------------|----------------------------|-----------------------|-----------------|-------------------|
| Subject: Parts change information: Stapler brackets    |                         |                     |                            | Prepared by: E.Hinata |                 |                   |
| From: 1st Tech Service Sect., MFP/P Tech Service Dept. |                         |                     |                            |                       |                 |                   |
| Classification:                                        | Troubleshooting         | Part info           | ormat                      | tion Action required  |                 | n required        |
|                                                        | 🗌 Mechanical            | chanical Electrical |                            | Service manual        |                 | e manual revision |
|                                                        | Paper path Transmit/rec |                     | ceive Retrofit information |                       | fit information |                   |
|                                                        | Product Safety          | Other (             |                            | )                     | Tier 2          |                   |

### Change

1. Knob on the stapler cover (snap-to-fit  $\rightarrow$  screw)

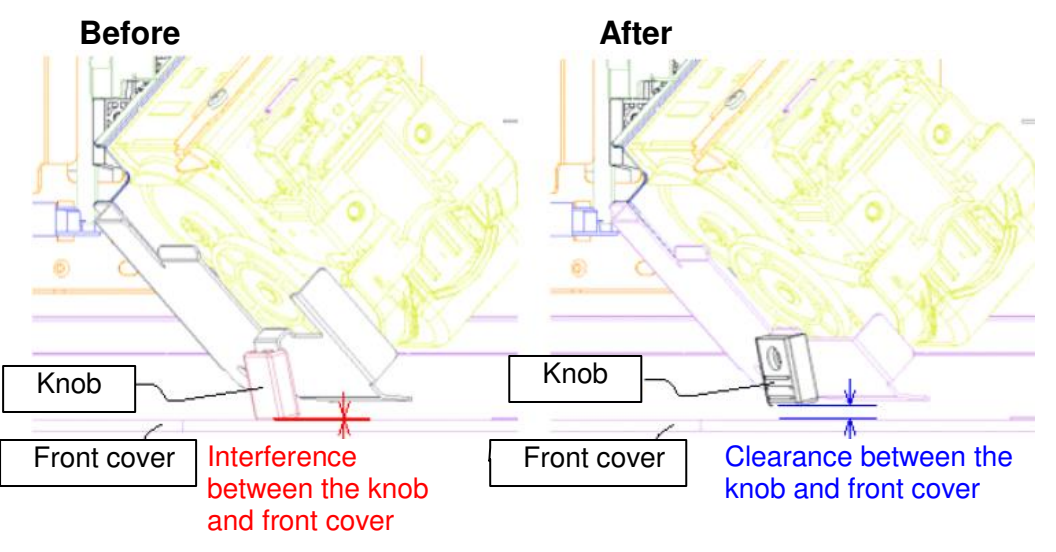

2. Stapler brackets

#### Reason

- 1. Countermeasure against SC720 [2K/3K sheet finisher error] The stapler bracket contacts the front cover and deforms, resulting in the above SC.
- 2. For improved production process

| # | Old P/N  | New P/N  | Description             | Q'ty | Int | Set |
|---|----------|----------|-------------------------|------|-----|-----|
| 1 | D6884593 | D6884594 | STAPLER:ASS'Y           | 1    | X/X | Α   |
| 2 | D6884568 | D6884522 | BRACKET:STAPLER:T1      | 1    | X/X | Α   |
| 3 | D6884567 | D6884521 | BRACKET:GEAR:STAPLER:T1 | 1    | X/X | Α   |
| 4 | D6884573 | D6884574 | COVER:STAPLER           | 1    | X/X | В   |
| 5 | D6872154 | D6884575 | KNOB:RELEASE:LEVER      | 1    | X/X | В   |

NOTE: Interchangeability of Set A and B is X/O.

| RICOH Tech                      | <b>PAGE: 2</b> /4 |               |
|---------------------------------|-------------------|---------------|
| Model: Booklet Finisher SR3170  | Date: 30-Sep-15   | No.: RD688014 |
|                                 | [1] D6884594      |               |
| [2] D6884522                    |                   |               |
| Moved the position of the holes |                   |               |
| [3] D6884521                    | on process        |               |
|                                 |                   |               |

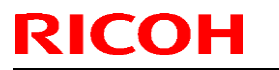

Model: Booklet Finisher SR3170

Date: 30-Sep-15

No.: RD688014

[4] D6884574

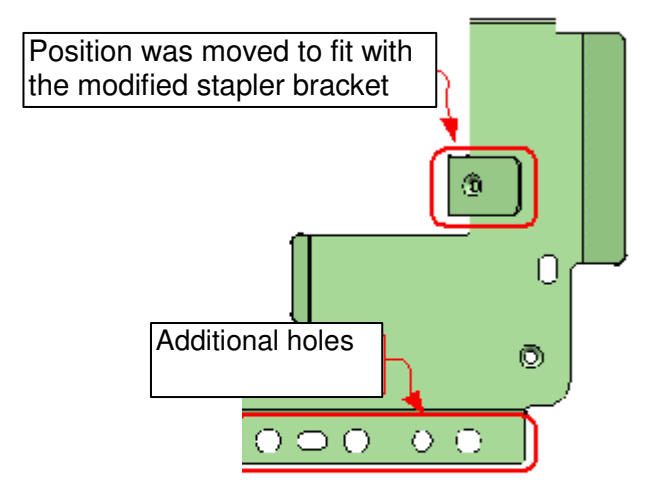

[5] D6884575

ī.

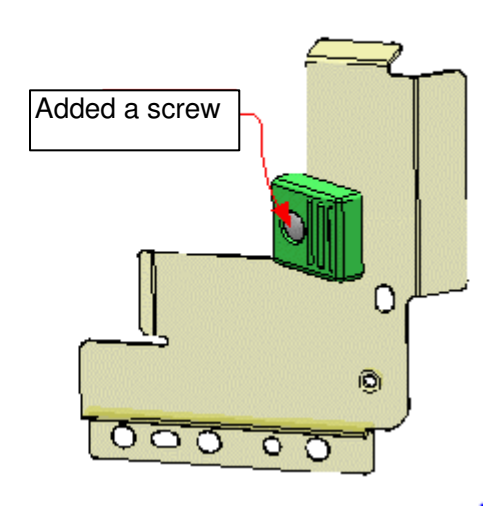

| C | UT-IN | SERIAL | NUMBERS: |
|---|-------|--------|----------|
|---|-------|--------|----------|

| Product code: | Model name: | GER:          | Cut-in S/N  |
|---------------|-------------|---------------|-------------|
| D68821        | SR3170      | CLIN          | E785Q680008 |
| D68921        | SR3160      | CHN           | -           |
| D68817        | SR3170      | Other regione | E785Q610001 |
| D68917        | SR3160      | Other regions | E795Q610505 |

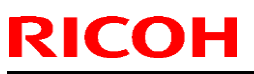

### PAGE: 4/4

| Model: Booklet Finisher SR3170 |        | Date: 30-Sep-15 | No.: RD688014 |             |  |  |
|--------------------------------|--------|-----------------|---------------|-------------|--|--|
| D70321                         | SR4090 | CLIN            |               | E435Q780001 |  |  |
| D70421                         | SR4100 | CHN             |               | E445Q780001 |  |  |
| D70317                         | SR4090 | Other regione   |               | E435Q610240 |  |  |
| D70417                         | SR4100 | Other regions   |               | E445Q610273 |  |  |

## Technical Bulletin

| Model: Finisher SR3160/SR3170 Da                                                     |                                                                                                    |                                                                                  | Dat                   | Date: 8-Mar-17         |                             | No.: RD688015                                       |
|--------------------------------------------------------------------------------------|----------------------------------------------------------------------------------------------------|----------------------------------------------------------------------------------|-----------------------|------------------------|-----------------------------|-----------------------------------------------------|
| Subject: Manual correction – Proper procedure for moving<br>Finishers SR3160/SR3170- |                                                                                                    |                                                                                  |                       | Prepared by: A.Shigeta |                             |                                                     |
| From: 1st Tech Service Sec. MFP Tech Service Dept.                                   |                                                                                                    |                                                                                  |                       |                        |                             |                                                     |
| Classification:                                                                      | <ul> <li>Troubleshooting</li> <li>Mechanical</li> <li>Paper path</li> <li>Product Safety</li> </ul> | <ul> <li>Part infe</li> <li>Electric</li> <li>Transm</li> <li>Other (</li> </ul> | ormat<br>al<br>it/rec | tion<br>eive<br>)      | Action Servic Retrof Tier 2 | n required<br>ce manual revision<br>fit information |

### **Service Manual Correction**

The procedure on how to properly move the Finisher was added to the Service Manual.

### **Applied Models**

MP C4503/C5503/C6003

### Moving the Finisher

- As a general rule for moving the finisher, move it from the front to the rear of the machine as indicated with the arrows in green, by gripping the positions outlined in blue in the photo below.
- Make sure to grip both front and back of the finisher at the top to prevent the unit from tipping over.
- When connecting or disconnecting the finisher to or from the main frame, slightly move it in the direction indicated with the yellow arrow.

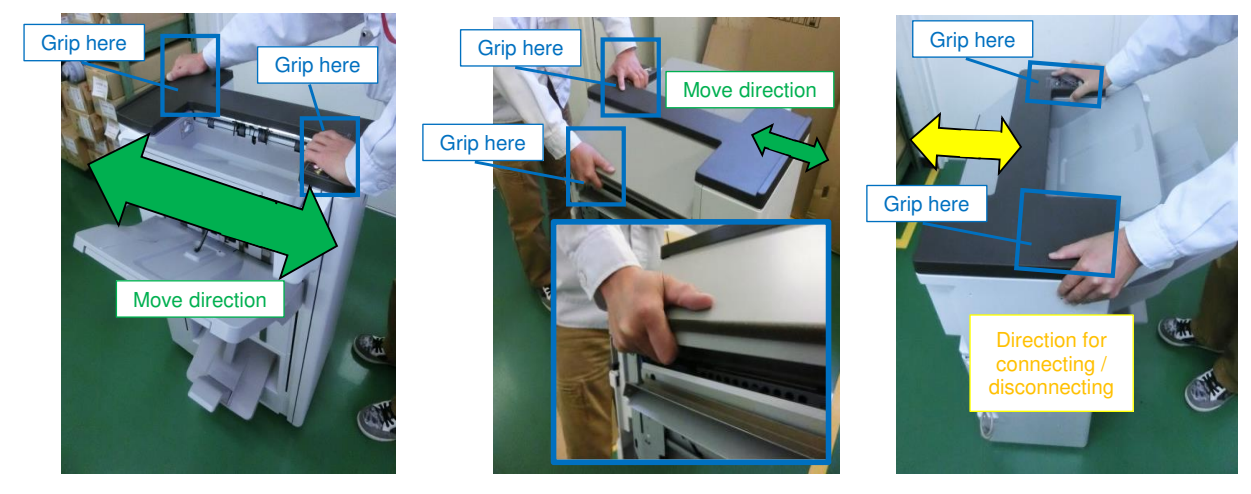

#### Note

When the finisher has to be lifted up, for instance, when moving it over an object on the ground, hold the bottom frame. DO NOT hold the ground plate.

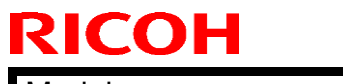

#### **PAGE: 2/2**

Model: Finisher SR3160/SR3170

Date: 8-Mar-17

No.: RD688015

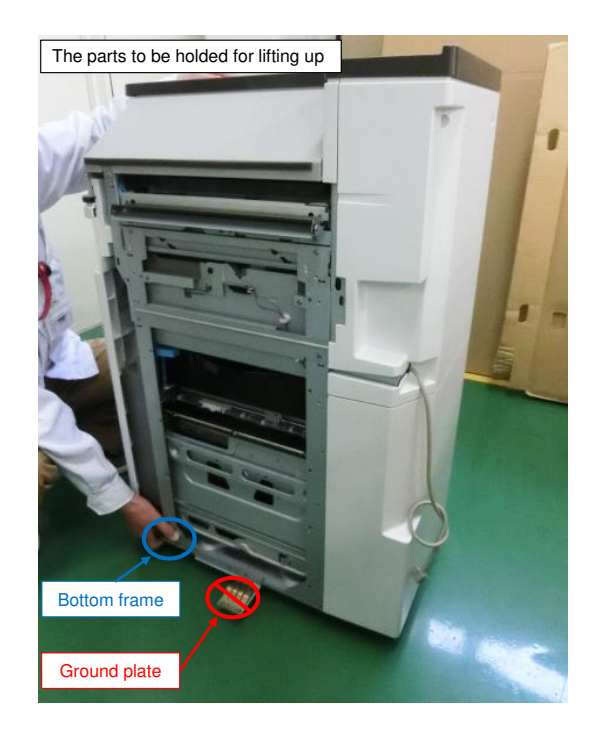

Do not grip the following locations when moving the finisher:

- Proof tray
- Entrance guide plate
- Shift tray base
- Connection lever
- Waste punch full sensor bracket
- Booklet stapler unit (SR3170 only)

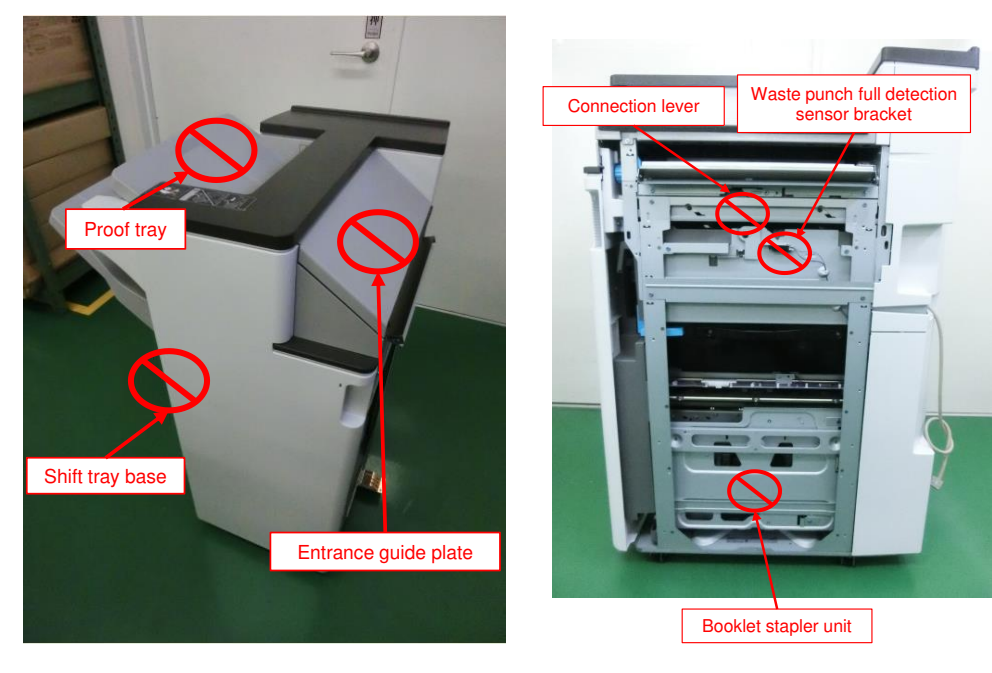